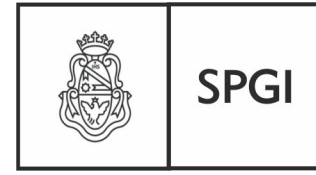

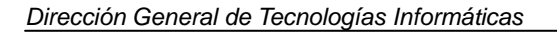

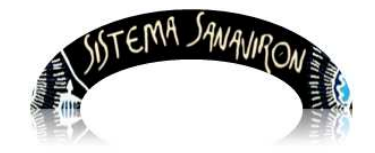

Sistema de Recaudación de la UNC

## Gestión Administrativa

### Supervisor Económico o Supervisor de Caja

| 1.Introducción                                          | 2  |
|---------------------------------------------------------|----|
| 2. Menú principal del rol supervisor económico          | 2  |
| 2.1 Submenu Facturación                                 | 2  |
| 2.2 Submenu Caja                                        | 3  |
| 3 Operaciones del sub menú Facturación                  | 3  |
| 3.1 Devoluciones de Caja                                | 3  |
| 3.1.1 Cómo hacer una nota de crédito                    | 4  |
| Anulación total de una factura con la nota de crédito   | 6  |
| Anulación parcial de una factura con la nota de crédito | 11 |
| 4. Operaciones del sub menú Caja                        | 14 |
| 4.1 Cierres de cajas                                    | 14 |
| 5. Módulo Consultas                                     | 18 |
| 5.1 Listados Varios TOBA                                | 18 |
| 5.1.1 Generalidades                                     | 19 |
| Generar información en formato XLS                      | 20 |
| Generar información en formato PDF                      | 20 |
| Ordenar la información                                  | 21 |
| Salir del módulo Listados Varios TOBA                   | 23 |
| 5.1.2 Menús del módulo Listados Varios TOBA             | 23 |
| a) Menú Factura                                         | 23 |
| b) Menú Detalle de facturas                             | 27 |
| c) Cajas                                                | 29 |
| Listados                                                | 29 |
| Arqueos                                                 | 33 |
| d) Tablas Maestras                                      | 34 |

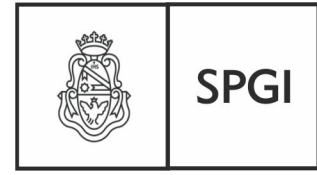

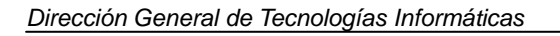

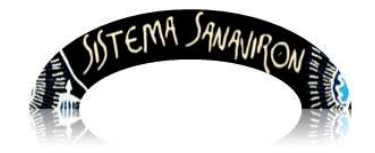

Sistema de Recaudación de la UNC

## Gestión Administrativa

## Supervisor Económico o Supervisor de Caja; Error! Marcador no definido.

### 1. Introducción

Para poder realizar las tareas inherentes a su rol, deberá contar con un perfil de **Supervisor Económico o Supervisor de Caja**, y su función será el de realizar algunos de los requerimientos en la facturación en la que el cajero no deba tener permisos para actuar, tal el caso de devoluciones de dinero por anulaciones de los trámites que originaron su recaudación, según lo debe haber definido el Administrador General de su dependencia.

### 2. Menú principal del rol supervisor económico

### La visión que Ud. tendrá del Menú principal es la siguiente:

Ahora bien, como sus derechos y obligaciones en el sistema estarán delimitadas por los roles que le hayan sido asignado, de acuerdo a la planificación previa de las funciones que deberá desempeñar, la visión del sistema que verá en los sub menúes es la siguiente:

## 2.1 Submenu Facturación:

| Contraction of the | SISTEMA.    | SANA | IR ON MUMM    | un           |
|--------------------|-------------|------|---------------|--------------|
| Consultas          | Gesti       | ón   | ?             | Salir        |
|                    | Facturación | ►    | Control de co | onsistencias |
|                    | Caja        | ►    | Devoluciones  | ÷<br>1       |

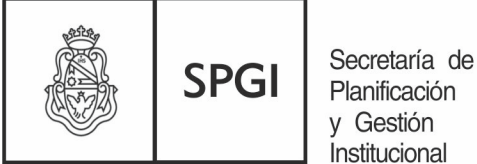

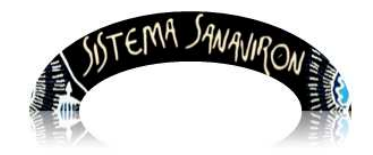

Sistema de Recaudación de la UNC

# 2.2 Submenu Caja:

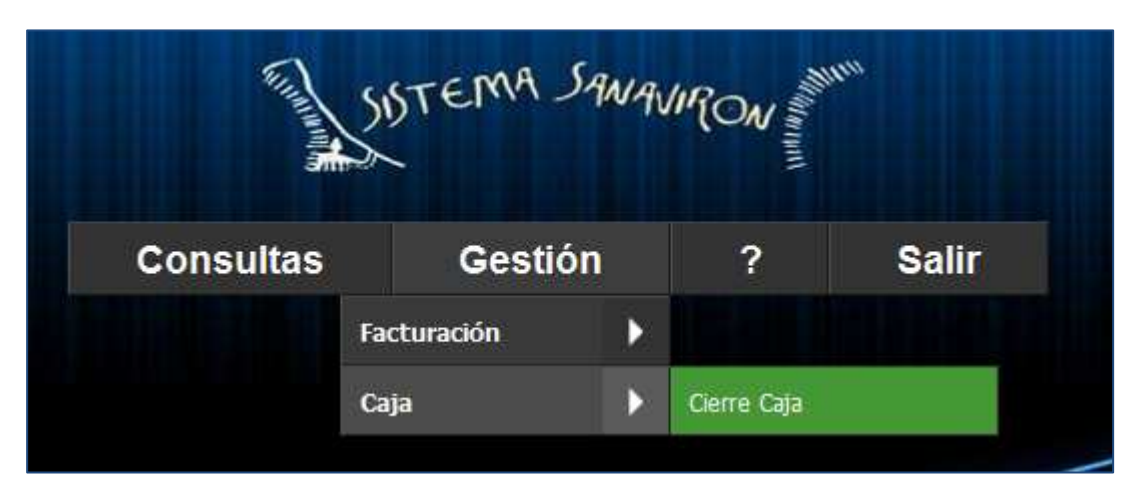

En las cuales, por los requerimientos propios de la gestión con este rol, se le asigna permisos para efectuar las tareas descriptas en los siguientes sub menúes:

- Devoluciones de caja.
- Cierres de caja.

### 3 Operaciones del sub menú Facturación

El supervisor de caja podrá al ingresar a este submenú para realizar las devoluciones o notas de créditos.

**3.1** <u>Devoluciones de Caja:</u> Las devoluciones están previstas para poder efectuar anulaciones totales o parciales de operaciones de ingresos mediante facturación por ventas de bienes y servicios, hechas con anterioridad las que quedaron firmes al haberse registrado su transacción en la base de datos, cuando se emitió el comprobante correspondiente.

**Que sea parcial o total**, dependerá si cancelamos la operación de una factura completa en cuyo caso la Nota de Crédito será una copia de la factura con signo cambiado o bien uno o varios renglones de la factura, sin que quede totalmente anulada la misma, la Nota de Crédito tendrá en éste caso, los mismos renglones de la factura que se quieren anular

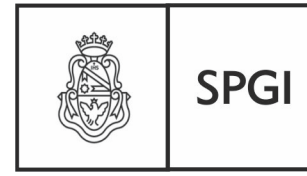

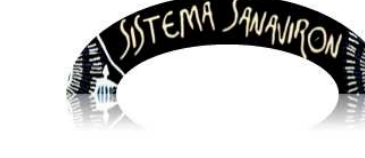

pero con signo negativo.

### 3.1.1 Cómo hacer una nota de crédito

El supervisor de caja solo puede hacer una nota de crédito a facturas generadas en la unidad de producción de recursos a la que pertenece. Esta restricción se planteó en esta versión del sistema debido a que un supervisor de caja no podía hacer devoluciones de facturas generadas en otras unidades de producción (antes satélites).

Las facturas a realizar una devolución pueden estar cobradas o no.

Para generar una nota de crédito el supervisor de caja debe ir al menú: **Gestión/Facturación/Devoluciones** 

Al hacer click en **Devolucion** se presenta la siguiente pantalla:

| Factura - Nota de Crédito |                                  |                |  |  |  |  |  |  |
|---------------------------|----------------------------------|----------------|--|--|--|--|--|--|
|                           |                                  |                |  |  |  |  |  |  |
| Número d                  | e Factura 👻                      | Buscar Factura |  |  |  |  |  |  |
| Usuario:                  | MASUERO ANDREA 🔀 🚹               |                |  |  |  |  |  |  |
| Unid. de                  | FACULTAD DE LENGUAS-AREA CENTRAL |                |  |  |  |  |  |  |
| Prod.:                    |                                  |                |  |  |  |  |  |  |
| Roles:                    | Supervisor Económico             |                |  |  |  |  |  |  |

En la pantalla anterior el usuario puede realizar la búsqueda de la factura a devolver ingresando el número de factura y apretando el botón "**Buscar Factura**". Por ejemplo el supervisor necesita anular la factura: 01602000000153

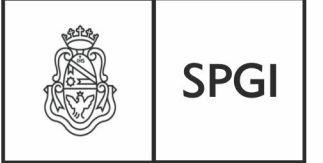

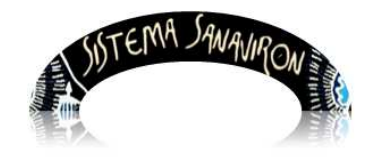

Dirección General de Tecnologías Informáticas

Sistema de Recaudación de la UNC

| Factura - Not         | a de Crédito         | )                              |                            |             |            |         |               |         |            |
|-----------------------|----------------------|--------------------------------|----------------------------|-------------|------------|---------|---------------|---------|------------|
| Realice la búsqueda   | _                    |                                |                            |             |            |         |               |         |            |
| Número de Factura 🔻   | 01602000000153       | Buscar Factura                 |                            |             |            |         |               |         |            |
|                       |                      |                                | Mostrando la página 1 de 1 |             |            |         |               |         |            |
| Número de factura     | Id Usuario genera    | Usuario que realizo la factura | Cliente                    | Monto total | Fecha      | Cobrado | Observaciones | Generar | Visualizar |
|                       | j                    |                                |                            |             |            |         |               | NCR     | Factura    |
| 016020000000153       | 312                  | DELBON GABRIELA EDIT           | AMAYA GISELA SOLEDAD       | 340         | 2013-04-10 | SI      |               | 1       |            |
| Usuario: MASUERO AND  | REA 🔀 🔝              |                                |                            |             |            |         |               |         |            |
| Unid. de FACULTAD DE  | LENGUAS-AREA CENTRAL |                                |                            |             |            |         |               |         |            |
| Prod.:                |                      |                                |                            |             |            |         |               |         |            |
| Roles: Supervisor Eco | onómico              |                                |                            |             |            |         |               |         |            |
|                       |                      |                                |                            |             |            |         |               |         |            |

Si el usuario necesita ver todas las facturas generadas en la unidad de producción a la que pertenece debe hacer click en el botón "**Buscar Factura**":

| Nérrer de Creber     |                      | D                                 |                                   |                   |                    |         |                                          |                |                       |
|----------------------|----------------------|-----------------------------------|-----------------------------------|-------------------|--------------------|---------|------------------------------------------|----------------|-----------------------|
| Numero de Factura    |                      | Buscar Factura                    |                                   |                   |                    |         |                                          |                |                       |
|                      |                      |                                   | Mostrando la                      | página 2 de 18    |                    |         |                                          |                |                       |
| Número de<br>factura | Id Usuario<br>genera | Usuario que realizo la<br>factura | Cliente                           | Monto<br>total    | Fecha              | Cobrado | Observaciones                            | Generar<br>NCR | Visualizar<br>Factura |
| 016020000000125      | 312                  | DELBON GABRIELA EDIT              | MORNOS MARIA FERNANDA             | 6                 | 2013-04-10         | SI      |                                          |                | Q                     |
| 016020000000120      | 312                  | DELBON GABRIELA EDIT              | PEREZ ZORRILLA SABRINA<br>MALEN   | 450               | 2013-04-10         | SI      | TITULAR GUERRERO NANCY NOEMI             |                | Q                     |
| 016020000000112      | 312                  | DELBON GABRIELA EDIT              | FERPOZZI JESICA NOELIA            | 570               | 2013-04-10         | SI      | TITULAR HONIG FERNANDO MARTIN            |                | Q                     |
| 016020000000111      | 312                  | DELBON GABRIELA EDIT              | LOPEZ MARIA BELEN                 | <mark>4</mark> 30 | 2013-04-10         | SI      |                                          |                | Q                     |
| 016020000000110      | 312                  | DELBON GABRIELA EDIT              | ANZIL MARIA EMILIA                | 130               | 2013-04-10         | SI      |                                          |                |                       |
| 016020000000101      | 312                  | DELBON GABRIELA EDIT              | BRUNATI MARIA MARIA<br>SOLEDAD    | 570               | 2013-04-10         | SI      |                                          |                | Q                     |
| 016020000000097      | 312                  | DELBON GABRIELA EDIT              | VIGNA LAURA ELIZABETH             | 180               | 2013-04-09         | SI      | TITULAR ALMADA ROMINA SILVANA            |                | Q                     |
| 01602000000074       | 312                  | DELBON GABRIELA EDIT              | Consumidor Final                  | 940               | 2013-04-09         | SI      |                                          |                | Q                     |
| 016020000000066      | 312                  | DELBON GABRIELA EDIT              | ZANCO RAQUEL                      | 50                | 2013-04-09         | SI      |                                          |                | Q                     |
| 016020000000064      | 312                  | DELBON GABRIELA EDIT              | GONZALEZ MARIA JULIA              | 520               | 2013-04-09         | SI      | TITULAR SMITH MIRANDA LEANDRO<br>AUGUSTO |                | Q                     |
|                      |                      |                                   | Páginas <u>12 3 4 5 6 7 8 9 1</u> | 10 11 12 13 14    | <u>15 16 17 18</u> |         |                                          |                | 2<br>                 |
| Usuario: MASUERO AN  | DREA 🔀               | 3                                 |                                   |                   |                    |         |                                          |                |                       |
|                      |                      |                                   |                                   |                   |                    |         |                                          |                |                       |

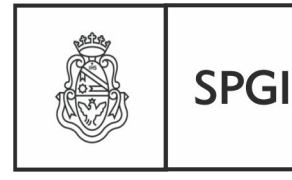

Secretaría de Planificación y Gestión Institucional

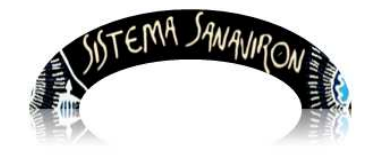

Sistema de Recaudación de la UNC

Los datos de las facturas a devolver que se muestran son: número de factura, id usuario que genero la factura (cajero), nombre y apellido del usuario que genero la factura (cajero), nombre del cliente de la factura, monto total de la factura, fecha de emisión de la factura, estado cobro de la factura (siempre es Cobrada) y el campo observaciones de la cabecera de la factura.

Si el usuario necesita consultar los datos de la factura que va a devolver puede hacer click sobre el botón "Visualizar Factura" ubicado en el renglón de la factura a consultar.

El botón "**Generar NCR**" permite comenzar a realizar la generación de la nota de crédito. En la siguiente pantalla el supervisor esta consultando la factura 016020000000112:

|                    |                       | VER FACTURA                |          |            |         |
|--------------------|-----------------------|----------------------------|----------|------------|---------|
| Cliente:           | JESICA NOELIAFERPOZZI |                            |          |            |         |
| Dirección:         |                       |                            |          |            |         |
| Código de factura: | '01602000000112'      |                            |          |            |         |
| Fecha:             | 10/04/2013            |                            |          |            |         |
|                    |                       |                            |          |            |         |
| ITEM               | REFERENCIA            | DESCRIPCION                | CANTIDAD | PRECIO     | IMPORTE |
| 1                  | 11310                 | INSCRIPCIÓN OTOÑO 2013     | 1        | 150        | 150     |
| 2                  | I13CO                 | CUOTA CURSOS DE OTOÑO 2013 | 1        | 420        | 420     |
|                    |                       | V aceptar                  | Tota     | I General: | 570 \$  |

## Anulación total de una factura con la nota de crédito

Para generar una nota de crédito el usuario debe apretar el botón "Generar NCR" en la fila de la factura a devolver, al hacer esto se visualiza la siguiente pantalla:

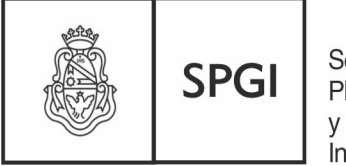

Secretaría de Planificación y Gestión Institucional

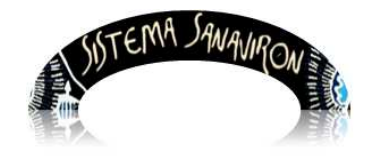

Sistema de Recaudación de la UNC

|                                 |                  |          | NOTA D                       | E CREDITO - ITEM ( | COMPLETO    |          |             |         |
|---------------------------------|------------------|----------|------------------------------|--------------------|-------------|----------|-------------|---------|
| Cliente:                        | Consumidor Final |          | Caja<br>(*):<br>Obs.<br>NCR: | Seleccione una     | Caja 🔻      |          | Cajero (*): | -       |
| Dirección:                      |                  |          | Nort.                        |                    |             |          |             |         |
| Código de<br>factura:           | 01601000000259   |          |                              |                    |             |          |             |         |
| Fecha:                          | 19/11/2013       |          |                              |                    |             |          |             |         |
| Observaciones<br>de la factura: |                  |          |                              |                    |             |          |             |         |
| Renglones a An                  | ular (*)         | NUMLÍNEA | F<br>F<br>Eleç               | REFERENCIA         | DESCRIPCIÓN | CANTIDAD | PRECIO      | IMPORTE |
|                                 |                  |          |                              | Cargar Volv        | er          |          |             |         |

Lo primero que debe hacer el supervisor es seleccionar que caja va a realizar la devolución del dinero para que se registre en esta caja la devolución y la nota de crédito generada se incorpore a su cierre de caja. Para elegir la caja el supervisor debe hacer click sobre la lista "**Seleccione una Caja**". Al hacer esto en la lista llamada "**Cajero**" se visualizan todos los cajeros asignados a la caja que se eligió para realizar la devolución. Por ejemplo el supervisor necesita realizar una nota de crédito a la factura 0160200000160, va a devolver el dinero de la caja llamada "**1-CAJA VALPARAISO**" del cajero llamado "**Montes Elisa Fabiana**":

|                                 | NOTA DE CREDITO - ITEM COMPLETO |          |                                          |                      |                |        |         |
|---------------------------------|---------------------------------|----------|------------------------------------------|----------------------|----------------|--------|---------|
| Cliente:                        | Consumidor Final                |          | Caja<br>(*): 1 - CAJA VAL<br>Obs.<br>NCR | PARAISO  Cajero (*): | 10NTES ELISA F | ABIANA |         |
| Dirección:                      |                                 |          |                                          |                      |                |        |         |
| Código de<br>factura:           | 01601000000259                  |          |                                          |                      |                |        |         |
| Fecha:                          | 19/11/2013                      |          |                                          |                      |                |        |         |
| Observaciones<br>de la factura: |                                 |          |                                          |                      |                |        |         |
| Renglones a An                  | ular (*)                        | NUMLÍNEA | REFERENCIA                               | DE SCRIPCIÓN         | CANTIDAD       | PRECIO | IMPORTE |
|                                 |                                 |          | Cargar                                   | Volver               |                |        |         |

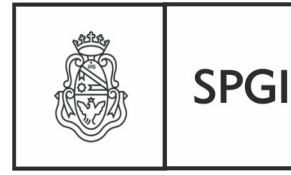

Dirección General de Tecnologías Informáticas

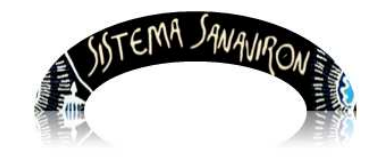

Sistema de Recaudación de la UNC

Como vemos en la pantalla anterior se muestran los datos de la cabecera de la factura que son: cliente, dirección, código de factura, fecha de emisión de la factura y observaciones en caso que el cajero que la emitió lo hubiese registrado.

En esta misma pantalla se muestra un cuadro sin datos donde el usuario deberá elegir los renglones que desea anular de la factura. Este cuadro tiene 6 columnas con los siguientes encabezados de los renglones de la factura: Numlínea (número del renglón), referencia (es el código de facturación), descripción, cantidad, precio e importe.

Para que el usuario pueda elegir que renglones va a anular debe hacer click en el botón "Elegir Renglones"

Se le presenta la siguiente pantalla donde se muestran todos los renglones que tiene la factura:

| POR FAVOR                         | POR FAVOR, DESELECCIONE LOS RENGLONES QUE NO VA ANULAR |              |             |          |        |         |             |  |
|-----------------------------------|--------------------------------------------------------|--------------|-------------|----------|--------|---------|-------------|--|
| Para confirmar apretar este botón |                                                        |              |             |          |        |         |             |  |
| Enviar Re                         | englones                                               |              |             |          |        |         |             |  |
|                                   |                                                        |              |             |          |        |         |             |  |
| NUMLINE                           | A REFERENCIA                                           |              | DESCRIPCIÓN | CANTIDAD | PRECIO | IMPORTE | Seleccionar |  |
| 54899                             | 13EXT40000                                             | EXTENSION    |             | 1        | 1      | 1       | ▼           |  |
| Usuario:                          | MASUERO ANDREA                                         |              |             |          |        |         |             |  |
| Unid. de                          | FACULTAD DE LENGUAS-                                   | AREA CENTRAL |             |          |        |         |             |  |
| Prod.:                            |                                                        |              |             |          |        |         |             |  |
| Roles:                            | Supervisor Económico                                   |              |             |          |        |         |             |  |

En esta pantalla automáticamente se presentan a todos los renglones de la factura ya marcados para anular. Esto es para facilitar al usuario la creación de una nota de crédito donde la misma anula **TODOS LOS RENGLONES** de la factura.

El campo que determina que ese renglón va a ser anulado se llama "**Seleccionar**" y debe estar tildado para que sea anulado.

En la pantalla de ejemplo se muestra uno renglón que tiene la factura. Si el usuario no desea anular algún renglón debe hacer click en la casilla llamada "Seleccionar" y

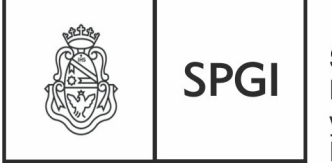

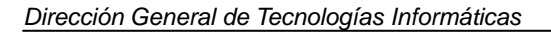

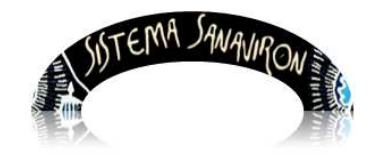

desmarcarla.

Continuando con la elección del ítem a anular el usuario debe apretar el botón "**Enviar Renglones**" lo que hace que queden seleccionados el o los renglones volviendo a la pantalla anterior.

|                                 | NOTA DE CREDITO - ITEM COMPLETO |          |                                           |             |              |             |  |  |
|---------------------------------|---------------------------------|----------|-------------------------------------------|-------------|--------------|-------------|--|--|
| Cliente:                        | Consumidor F                    | inal     | Caja<br>(*): MONTES ELISA FABIANA<br>Obs. |             |              |             |  |  |
|                                 |                                 |          | NCR:                                      |             |              |             |  |  |
| Dirección:                      |                                 |          |                                           |             |              |             |  |  |
| Código de<br>factura:           | 01601000000                     | 0259     |                                           |             |              |             |  |  |
| Fecha:                          | 19/11/2013                      |          |                                           |             |              |             |  |  |
| Observaciones<br>de la factura: |                                 |          |                                           |             |              |             |  |  |
|                                 |                                 | NUMLÍNEA | REFERENCIA                                | DESCRIPCIÓN | CANTIDAD PRE | cio importe |  |  |
| Renglones a An                  | ular (*)                        | 54899    | 13EXT40000028                             | EXTENSION ^ | 1            | 1 *         |  |  |
|                                 |                                 |          | Elegir Renglones                          |             |              |             |  |  |
|                                 | Cargar Volver                   |          |                                           |             |              |             |  |  |

Ahora que ya se ha elegido los renglones a anular para crear la nota de crédito debe hacer click en el botón "**Cargar**".

| GUARDAR NOTA DE CREDITO     |                                |          |        |         |  |  |  |
|-----------------------------|--------------------------------|----------|--------|---------|--|--|--|
| Fecha: 29/11/2013           | Nota de credito Nº: 0160100000 | 0261     |        |         |  |  |  |
| Sr/a: Consumidor Final      | Nro Cliente: 0                 |          |        |         |  |  |  |
| DNI/CUIT:                   |                                |          |        |         |  |  |  |
| Nro Factura: 01601000000259 | Estado:                        |          |        |         |  |  |  |
| Detalle:                    |                                |          |        |         |  |  |  |
| REFERENCIA DE               | SCRIPCION                      | CANTIDAD | PRECIO | IMPORTE |  |  |  |
| 13EXT40000028 E             | XTENSION                       | 1        | -1     | -1      |  |  |  |
|                             |                                |          |        |         |  |  |  |
| TOTAL GENERAL -1\$          |                                |          |        |         |  |  |  |
|                             |                                |          |        |         |  |  |  |
| Imprimir Factura(A4) Impr   | rimir Ticket                   |          |        |         |  |  |  |

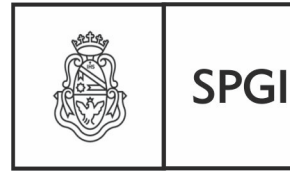

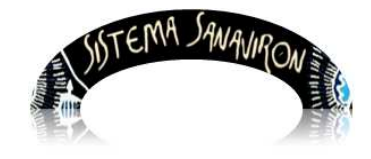

Sistema de Recaudación de la UNC

Dirección General de Tecnologías Informáticas

Se ha generado la nota de crédito, solo resta imprimirla, se le presenta al usuario dos opciones: en formato preimpreso A4 (formulario que se compra en Tesorería de la SpyGi) al hacer click en el botón "**Imprimir Factura (A4)**" y en formato ticket (con impresora Tickeadora) lo cual deberá hacer click en el botón "**Imprimir Ticket**".

Tenga en cuenta que la numeración de la nota de crédito se genera según la caja que esta realizando la devolución. En el ejemplo la factura de la caja 1 es devuelta en la misma caja 1 pero por otro cajero.

En el siguiente ejemplo la factura 01601000000101 generada en la caja 1 es devuelta en la caja 2 por otro cajero, la numeración de la nota de crédito sigue correlativa a la caja 2 que es la que genera el comprobante de devolución (01602000000182).

| GUA                          | ARDAR NOTA DE CREDITO          |          |        |         |
|------------------------------|--------------------------------|----------|--------|---------|
| Fecha: 29/11/2013            | Nota de credito Nº: 0160200000 | 0182     |        |         |
| Sr/a: AGUIRRE CECILIA        | Nro Cliente: 0                 |          |        |         |
| DNI/CUIT:                    |                                |          |        |         |
| Nro Factura: 016010000000101 | Estado:                        |          |        |         |
| Detalle:                     |                                |          |        |         |
| REFERENCIA                   | DESCRIPCION                    | CANTIDAD | PRECIO | IMPORTE |
| G13LIBTHEARTS LIE            | BRO THE ARTS                   | 1        | -70    | -70     |
|                              |                                |          |        |         |
| TOTAL GENERAL -70\$          |                                |          |        |         |
|                              |                                |          |        |         |
| Imprimir Factura(A4)         | primir Ticket                  |          |        |         |

Siguiendo con el ejemplo anterior si vemos el cierre de caja del día que se genero la nota de crédito se observa que la misma queda registrada en la caja que realiza la devolución y no en la caja que emitió la factura. En este caso es la caja 2 de la cajera DELBON:

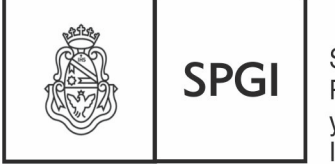

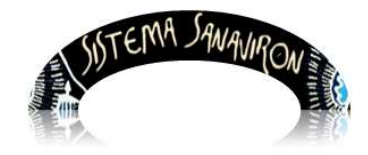

Dirección General de Tecnologías Informáticas

Sistema de Recaudación de la UNC

|                     |                                                          |                                                                               |            | PLANILLA DE  | E CAJA: 016020 | 00000006   |            |          |         |         |  |  |  |
|---------------------|----------------------------------------------------------|-------------------------------------------------------------------------------|------------|--------------|----------------|------------|------------|----------|---------|---------|--|--|--|
| Fecha de Emis       | ;ión: 2013-11-29 21 23 D                                 | 0-03                                                                          |            |              |                |            |            |          |         |         |  |  |  |
| Punto Caja Nro: 02  |                                                          |                                                                               |            |              |                |            |            |          |         |         |  |  |  |
| Supervisor: M/      | ASUERO ANDREA                                            |                                                                               |            |              |                |            |            |          |         |         |  |  |  |
| Cajero: DELB(       | л                                                        |                                                                               |            |              |                |            |            |          |         |         |  |  |  |
|                     |                                                          |                                                                               |            |              |                |            |            |          |         |         |  |  |  |
|                     |                                                          |                                                                               |            |              |                |            |            |          |         |         |  |  |  |
| Comprobante         | Numero comprobante                                       | Fecha Emisión                                                                 | Fecha Pago | Hora Emisión | Monto Total    | Cond Venta | Medio Pago | Ernitido | Cobrado | Cliente |  |  |  |
| NCR                 | 016020000000182                                          | 2013-11-29                                                                    | 2013-11-29 | 21:18        | -70            |            |            | SI       | SI      | 0       |  |  |  |
|                     |                                                          |                                                                               |            |              |                |            |            |          |         |         |  |  |  |
|                     |                                                          |                                                                               |            |              |                |            |            |          |         |         |  |  |  |
| Total Recaudado -70 |                                                          |                                                                               |            |              |                |            |            |          |         |         |  |  |  |
|                     |                                                          |                                                                               |            |              | 1              | otal Reca  | udado      |          |         | -70     |  |  |  |
|                     |                                                          |                                                                               |            |              |                | otal Reca  | udado      |          |         | -70     |  |  |  |
|                     |                                                          |                                                                               |            |              |                | otal Reca  | udado      |          |         | -70     |  |  |  |
|                     |                                                          |                                                                               |            |              |                | otal Reca  | udado      |          |         | -70     |  |  |  |
|                     |                                                          |                                                                               |            |              |                | otal Reca  | udado      |          |         | -70     |  |  |  |
|                     | Subtot                                                   | al Efectivo                                                                   |            |              |                | otal Reca  |            |          |         | -70     |  |  |  |
|                     | Subtot                                                   | al Efectivo<br>al Giro                                                        |            |              |                | otal Reca  |            |          |         | -70     |  |  |  |
|                     | Subtot<br>Subtot<br>Subtot                               | al Efectivo<br>al Giro<br>al Deposito                                         |            |              |                | otal Reca  |            |          |         | -70     |  |  |  |
|                     | Subtot<br>Subtot<br>Subtot<br>Subtot                     | al Efectivo<br>al Giro<br>al Deposito<br>al en Banco                          |            |              |                | otal Reca  |            |          |         | -10     |  |  |  |
|                     | Subtot<br>Subtot<br>Subtot<br>Subtot<br>Subtot           | al Efectivo<br>al Giro<br>al Deposito<br>al en Banco<br>al Cheque             |            |              |                | otal Reca  |            |          |         | -10     |  |  |  |
|                     | Subtot<br>Subtot<br>Subtot<br>Subtot<br>Subtot<br>Subtot | al Efectivo<br>al Giro<br>al Deposito<br>al en Banco<br>al Cheque<br>al Otros |            |              |                | otal Reca  |            |          |         | -10     |  |  |  |

## Anulación parcial de una factura con la nota de crédito

Para anular en forma parcial una factura el usuario debe generar una nota de crédito.

Primero debe seleccionar la factura que desea anular, para ello realiza la búsqueda por el número de la factura o la visualiza de la lista que se le presenta al usuario de las facturas generadas.

Una vez que ubica la factura a anular hace click en el botón "Generar NCR", lo que nos lleva a otra pantalla donde deberá elegir la caja y el cajero donde se realizará la devolución y que renglones desea anular de la factura.

Veamos los pasos que debió realizar en este ejemplo:

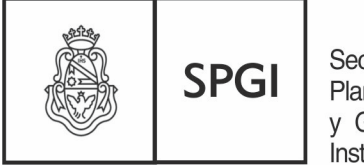

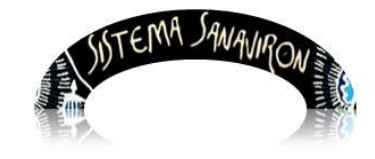

Dirección General de Tecnologías Informáticas

Sistema de Recaudación de la UNC

#### Primero busco la factura y seleccionó la factura a anular:

| Factura - No        | Factura - Nota de Crédito |                        |                         |              |            |         |                                          |         |          |  |  |  |  |
|---------------------|---------------------------|------------------------|-------------------------|--------------|------------|---------|------------------------------------------|---------|----------|--|--|--|--|
| Realice la búsqueda |                           |                        |                         |              |            |         |                                          |         |          |  |  |  |  |
| Número de Factura   | • 01602000000             | 064 Buscar Factura     |                         |              |            |         |                                          |         |          |  |  |  |  |
|                     |                           |                        | Mostrano                | lo la página | 1 de 1     |         |                                          |         |          |  |  |  |  |
| Número de           | Id Usuario                | Usuario que realizo la | Cliente                 | Monto        | Fecha      | Cohrado | Observaciones                            | Generar | Visualiz |  |  |  |  |
| factura             | genera                    | factura                | Cherree                 | total        | recita     | CODIAGO | Observaciones                            | NCR     | Factura  |  |  |  |  |
| 016020000000064     | 312                       | DELBON GABRIELA EDIT   | GONZALEZ MARIA<br>JULIA | 520          | 2013-04-09 | SI      | TITULAR SMITH MIRANDA LEANDRO<br>AUGUSTO | 1       | Q        |  |  |  |  |

Apretó el botón *l* lo que despliega una nueva ventana:

| NOTA DE CREDITO - ITEM COMPLETO |                               |             |                                                    |                  |            |             |         |  |  |  |  |
|---------------------------------|-------------------------------|-------------|----------------------------------------------------|------------------|------------|-------------|---------|--|--|--|--|
| Cliente:                        | GONZALEZ MARIA JU             | ILIA        | Caja<br>(*): Selecci                               | one una Caja 🛛 🔻 |            | Cajero (*): | •       |  |  |  |  |
|                                 |                               |             | Obs.<br>NCR: TITULAR SMITH MIRANDA LEANDRO AUGUSTO |                  |            |             |         |  |  |  |  |
| Dirección:                      |                               |             |                                                    |                  |            |             |         |  |  |  |  |
| Código de<br>factura:           | 01602000000064                |             |                                                    |                  |            |             |         |  |  |  |  |
| Fecha:                          | 09/04/2013                    |             |                                                    |                  |            |             |         |  |  |  |  |
| Observaciones<br>de la factura: | TITULAR SMITH MIRA<br>AUGUSTO | NDA LEANDRO |                                                    |                  |            |             |         |  |  |  |  |
| Renglones a An                  | ular (*)                      | NUMLÍNEA    | REFERENC                                           | IA DESCRIPCIÓN   | I CANTIDAD | PRECIO      | IMPORTE |  |  |  |  |
| Cargar Volver                   |                               |             |                                                    |                  |            |             |         |  |  |  |  |

El usuario selecciona la caja 2 y el cajero llamado "**Ferreyra Marcelo**" e hizo click en el botón "**Elegir Renglones**" y se le presentarón todos los renglones de la factura:

| POR FAVOR, E                      | ESELECCIONE L    | OS RENGLONES QUE NO VA ANULAR |        |      |        |         |             |  |  |  |  |  |
|-----------------------------------|------------------|-------------------------------|--------|------|--------|---------|-------------|--|--|--|--|--|
| Para confirmar apretar este botón |                  |                               |        |      |        |         |             |  |  |  |  |  |
| Enviar Reng                       | Enviar Renglones |                               |        |      |        |         |             |  |  |  |  |  |
|                                   |                  |                               |        |      |        |         |             |  |  |  |  |  |
| NUMLINEA                          | REFERENCIA       | DESCRIPCIÓN                   | CANTID | AD P | PRECIO | IMPORTE | Seleccionar |  |  |  |  |  |
| 51461                             | 113IO            | INSCRIPCIÃN OTOÃO 2013        | 1      | 1    | 150    | 150     |             |  |  |  |  |  |
| 51462                             | I13SC            | CUOTA INTENSIVOS SABADOS 2013 | 1      | 3    | 370    | 370     |             |  |  |  |  |  |

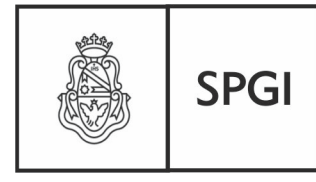

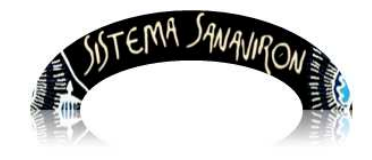

Dirección General de Tecnologías Informáticas

Sistema de Recaudación de la UNC

Como se desea anular solo un renglon debe desmarcar aquellos que **NO DESEA ANULAR**. Esto lo debe hacer haciendo click sobre la casilla llamada "**Seleccionar**".

En este ejemplo no se anula el renglón "Inscripción Otoño 2013" por lo que se hace click en la casilla "Seleccionar" desmarcándola, al hacer esto se visualiza el renglón de un color más claro.

| POR FAVOR, D                      | POR FAVOR, DESELECCIONE LOS RENGLONES QUE NO VA ANULAR |                               |        |    |        |         |             |  |  |  |  |  |  |
|-----------------------------------|--------------------------------------------------------|-------------------------------|--------|----|--------|---------|-------------|--|--|--|--|--|--|
| Para confirmar apretar este botón |                                                        |                               |        |    |        |         |             |  |  |  |  |  |  |
| Enviar Reng                       | Enviar Renglones                                       |                               |        |    |        |         |             |  |  |  |  |  |  |
| NUMLINEA                          | REFERENCIA                                             | DESCRIPCIÓN                   | CANTID | ٩D | PRECIO | IMPORTE | Seleccionar |  |  |  |  |  |  |
| 51461                             | [13]O                                                  | INSCRIPCIÃN OTOÃO 2013        | 1      |    | 150    | 150     |             |  |  |  |  |  |  |
| 51462                             | I13SC                                                  | CUOTA INTENSIVOS SABADOS 2013 | 1      |    | 370    | 370     |             |  |  |  |  |  |  |

Para seguir el usuario hace click en el botón "Enviar Renglones" lo que envia a la anterior pantalla los renglones seleccionados para anular:

| NOTA DE CREDITO - ITEM COMPLETO |                   |                     |             |               |            |        |             |            |        |         |  |
|---------------------------------|-------------------|---------------------|-------------|---------------|------------|--------|-------------|------------|--------|---------|--|
| Cliente:                        | GONZAL            | EZ MARIA JULIA      | Caj<br>(*): | a 2 - CAJA    | VELEZ      | •      | Cajero (*): | FERREYRA M | ARCELO | •       |  |
|                                 |                   |                     | Ob:<br>NC   | R: TITULAR    | SMITH MIRA | NDA LE | ANDRO AU    | IGUSTO     |        |         |  |
| Dirección:                      |                   |                     |             |               |            |        |             |            |        |         |  |
| Código de<br>factura:           | 0160200           | 00000064            |             |               |            |        |             |            |        |         |  |
| Fecha:                          | 09/04/20          | 13                  |             |               |            |        |             |            |        |         |  |
| Observaciones<br>de la factura: | TITULAR<br>AUGUST | SMITH MIRANDA LEAND | RO          |               |            |        |             |            |        |         |  |
|                                 |                   | NUMLÍNEA            | REFERENCIA  |               | DESCRI     | PCIÓN  |             | CANTIDAD   | PRECIO | IMPORTE |  |
| Renglones a Ani                 | ular (*)          | 51462               | 113SC ^     | CUOTA INT     | ENSIVOS SA | BADOS  | 2013 *      | 1 *        | 370 ^  | 370     |  |
|                                 |                   |                     |             | Elegir Renglo | nes        |        |             |            |        |         |  |
| Cargar Volver                   |                   |                     |             |               |            |        |             |            |        |         |  |

Finalmente para crear la nota de crédito el usuario debe hacer click en el botón "Cargar".

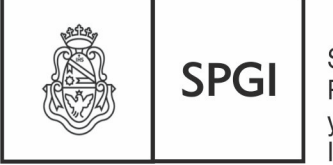

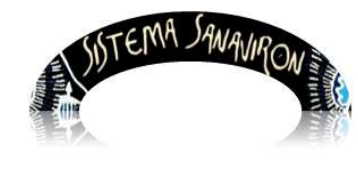

Dirección General de Tecnologías Informáticas

Sistema de Recaudación de la UNC

|                                    | GUARDAR NOTA DE CREDITO              |             |                                |          |        |         |  |  |  |  |  |  |  |
|------------------------------------|--------------------------------------|-------------|--------------------------------|----------|--------|---------|--|--|--|--|--|--|--|
| Fecha: 2                           | 9/11/2013                            |             | Nota de credito Nº: 0160200000 | 00183    |        |         |  |  |  |  |  |  |  |
| Sr/a: GO                           | NZALEZ MARIA JULIA                   |             | Nro Cliente: 496025            |          |        |         |  |  |  |  |  |  |  |
| DNI/CUIT:                          |                                      |             |                                |          |        |         |  |  |  |  |  |  |  |
| Nro Factura: 0160200000064 Estado: |                                      |             |                                |          |        |         |  |  |  |  |  |  |  |
| Detalle:                           |                                      |             |                                |          |        |         |  |  |  |  |  |  |  |
| REF                                | ERENCIA                              | DE          | ESCRIPCION                     | CANTIDAD | PRECIO | IMPORTE |  |  |  |  |  |  |  |
| I                                  | 13SC                                 | CUOTA INTEN | VSIVOS SABADOS 2013            | 1        | -370   | -370    |  |  |  |  |  |  |  |
|                                    |                                      |             |                                |          |        |         |  |  |  |  |  |  |  |
| TOTAL GE                           | TOTAL GENERAL -370\$                 |             |                                |          |        |         |  |  |  |  |  |  |  |
|                                    |                                      |             |                                |          |        |         |  |  |  |  |  |  |  |
|                                    | Imprimir Factura(A4) Imprimir Ticket |             |                                |          |        |         |  |  |  |  |  |  |  |

Se generó la nota de crédito solo queda que el usuario imprima la misma haciendo click en el botón "**Imprimir Factura (A4)**" lo que se realizará la impresión en formato de hoja Au para el formulario preimpreso que se compra en Tesorería de la SPyGI o en formato Ticket por lo cual deberá el usuario hacer click en el botón "**Imprimir Ticket**".

### 4. Operaciones del sub menú Caja

El supervisor de caja podrá al ingresar en este menú realizar el cierre de caja a los diferentes puntos de caja.

### 4.1 Cierres de Caja

El cierre de caja, implicará la rendición de la recaudación de un punto de caja determinado, y del cajero que estuvo a cargo de la misma hasta su cierre. El cierre de caja es diario. Para realizar esta operación el supervisor de caja debe ir al menú: **Gestión/Caja/Cierre de Caja**.

Se le presenta al usuario la siguiente pantalla:

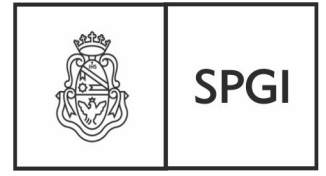

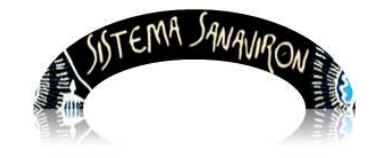

Dirección General de Tecnologías Informáticas

Sistema de Recaudación de la UNC

| Generar Planilla de Caja |                |          |     |                   |  |  |  |  |  |  |
|--------------------------|----------------|----------|-----|-------------------|--|--|--|--|--|--|
| Fecha Planilla (*):      | 2013-11-29     | (aaaa-mr | n-c | dd)               |  |  |  |  |  |  |
| Caja (*):                | Seleccione una | a Caja   | •   | Cajero (*): 🚽     |  |  |  |  |  |  |
|                          | Seleccione una | a Caja   |     |                   |  |  |  |  |  |  |
|                          | 1 - CAJA VALP  | ARAISO   |     | Generar Consultar |  |  |  |  |  |  |
|                          | 2 - CAJA VELE  | Z        |     |                   |  |  |  |  |  |  |

El supervisor debe seleccionar el día que desea hacer el cierre de caja que deberá realizarlo diariamente.

Luego se selecciona el punto de caja al que le va a realizar el cierre. Al hacer click sobre el campo que muestra "**Seleccione una Caja**" se despliega una lista de los puntos de caja de la dependencia dados de alta en el sistema.

El supervisor de caja selecciona un punto de caja. Al hacer esto se habilita otra lista que contiene todos los cajeros asignados a ese punto de caja.

| Generar Planilla de Caja |               |            |             |                                                             |  |  |  |  |  |  |  |
|--------------------------|---------------|------------|-------------|-------------------------------------------------------------|--|--|--|--|--|--|--|
| Fecha Planilla (*):      | 2013-11-29    | (aaaa-mm-o | dd)         |                                                             |  |  |  |  |  |  |  |
| Caja <mark>(*)</mark> :  | 2 - CAJA VELE | Z •        | Cajero (*): | DELBON GABRIELA EDIT                                        |  |  |  |  |  |  |  |
|                          |               |            | Generar     | DELBON GABRIELA EDIT<br>FERREYRA MARCELO<br>GRASSETTI LAURA |  |  |  |  |  |  |  |
| Usuario: MASUERO ANI     | DREA          |            | 🔀 🚹         | MASUERO ANDREA<br>ORIA NICOL♦S                              |  |  |  |  |  |  |  |

El supervisor debe elegir el cajero al que le está por realizar el cierre de caja.

El cierre de caja se genera al apretar el botón "Generar".

Un ejemplo de un cierre de caja se muestra a continuación, este cierre debe ser firmado por el cajero que entrega el dinero de la caja y el supervisor que controla:

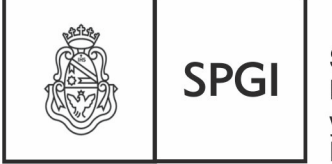

Secretaría de Planificación y Gestión Institucional

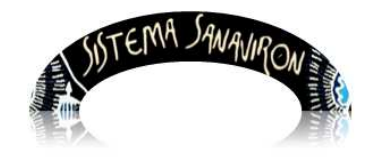

Sistema de Recaudación de la UNC

|                |                         |               |            | PLANILLA DE  | : CAJA: 0160200 | 00000007   |            |          |         |         |  |
|----------------|-------------------------|---------------|------------|--------------|-----------------|------------|------------|----------|---------|---------|--|
| Fecha de Emis  | ión: 2013-11-29 22:06:0 | 0-03          |            |              |                 |            |            |          |         |         |  |
| Punto Caja Nro | : 02                    |               |            |              |                 |            |            |          |         |         |  |
| Supervisor: M4 | ASUERO ANDREA           |               |            |              |                 |            |            |          |         |         |  |
| Cajero: MASUI  | ERO                     |               |            |              |                 |            |            |          |         |         |  |
|                |                         |               |            |              |                 |            |            |          |         |         |  |
|                |                         |               |            |              |                 |            |            |          |         |         |  |
| Comprobante    | Numero comprobante      | Fecha Emisión | Fecha Pago | Hora Emisión | Monto Total     | Cond Venta | Medio Pago | Ernitido | Cobrado | Cliente |  |
| FAC            | 016020000000184         | 2013-11-29    | 2013-11-29 | 22:00        | 1100            |            | Efectivo   | si       | sı      | 0       |  |
| FAC            | 016020000000185         | 2013-11-29    | 2013-11-29 | 22:00        | 101             |            | Efectivo   | si       | SI      | 0       |  |
| FAC            | 016020000000186         | 2013-11-29    | 2013-11-29 | 22:01        | 400             |            | Efectivo   | si       | SI      | 495880  |  |
| FAC            | 016020000000187         | 2013-11-29    | 2013-11-29 | 22.02        | 3800            |            | Efectivo   | SI       | SI      | 496175  |  |
|                |                         |               |            |              |                 |            |            |          |         |         |  |
|                |                         |               |            |              |                 |            |            |          |         |         |  |
|                |                         |               |            |              | T               | otal Reca  | udado      |          |         | 5401    |  |
|                |                         |               |            |              |                 |            |            | _        |         |         |  |
|                |                         |               |            |              |                 |            |            |          |         |         |  |
|                |                         |               |            |              |                 |            |            |          |         |         |  |
|                |                         |               |            |              |                 |            |            |          |         |         |  |
|                | Subtotz                 | al Efectivo   |            |              |                 | 540        | 1          |          |         |         |  |
|                | Subtotz                 | al Giro       |            |              |                 |            | 1          |          |         |         |  |
|                | Subtotz                 | al Deposito   |            |              |                 |            | -          |          |         |         |  |
|                | Subtotz                 | al en Banco   |            |              |                 |            | 1          |          |         |         |  |
|                | Subtotz                 | al Cheque     |            |              |                 |            | -          |          |         |         |  |
|                | Subtotz                 | al Otros      |            |              |                 |            | -          |          |         |         |  |
|                | Tota                    | Recaudad      | 0          |              |                 | 5401       | 1          |          |         |         |  |

### 5. Módulo Consultas

Existen en Sanavirón disponibles consultas y listados de su información que se puede obtener según el perfil del usuario que esta accediendo.

En el modulo Consultas encontramos:

• Consultas de dependencias

Esta pantalla muestra todas las dependencias de la UNC y su código de identificación. (por ejemplo 011: Facultad de Cs. Económicas). Lo pueden ver todos los perfiles económicos.

 Consultas de fuentes de financiamiento.
 Esta pantalla muestra las fuentes de financiamiento utilizadas en los sistemas económicos-financieros-presupuestarios de la U.N.C. Lo pueden ver todos los perfiles económicos.

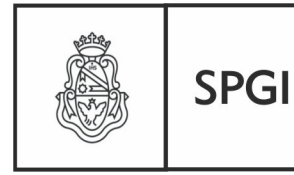

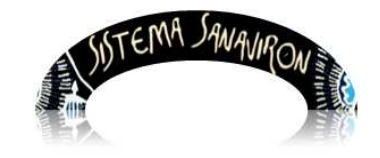

- Dirección General de Tecnologías Informáticas
  - Consultas de cuentas del Catálogo.

Se visualizan las cuentas del catalogo nacional donde se encuentra la clasificación de los recursos por rubros, la cual ordena, agrupa y presenta a los recursos públicos en función de los diferentes tipos que surgen de la naturaleza y el carácter de las transacciones que le dan origen. Para ver mas detalle de esta información ir a Sanavirón: **Ayuda/Manual de clasificaciones presupuestarias**. Lo pueden ver todos los perfiles económicos.

- Consultas de grupos presupuestarios.
   Se muestran los grupos presupuestarias al que la dependencia puede imputar sus códigos de facturación. Lo pueden ver todos los perfiles económicos.
- Consultas de aperturas programáticas.
   Muestra la red presupuestaria de la dependencia del usuario. Lo pueden ver todos los perfiles económicos.
- Listados varios Toba.

Permite obtener diversos listados en formato excell o PDF de la facturación realizada, cajas y tablas maestras.

Estos listados muestran la información según el perfil del usuario que ingresa.

### 5. Consultas

### 5.1 Listados varios Toba

Para ingresar a este menú el usuario debe ir a **Consultas/Listados Varios Toba**, lo que visualizará la siguiente pantalla:

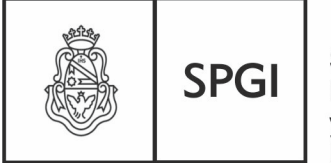

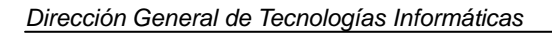

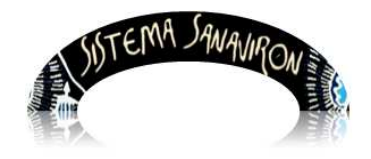

Sistema de Recaudación de la UNC

|                                          | TEMA SANA | VIRON | um    |
|------------------------------------------|-----------|-------|-------|
| Consultas                                | Gestión   | ?     | Saliı |
| Consulta de<br>Dependencias              |           |       |       |
| Consulta de Fuentes de<br>Financiamiento |           |       |       |
| Consulta de Cuentas del<br>Catálogo      |           |       |       |
| Consulta de Grupos<br>Presupuestarios    |           | /     |       |
| Consulta de Aperturas<br>Programáticas   |           |       |       |
| tide des mains Take                      |           |       |       |

Este modulo se desarrollo en Toba, que es un ambiente de desarrollo creado por el SIU y que es utilizado actualmente en todos los sistemas que el SIU brinda para las universidades nacionales (MAPUCHE, PILAGA, DIAGUITA). Para mostrar la información se utilizan cuadros. Esto permite al usuario no solo visualizar la información sino que también generarla en formato XLS o PDF.

Ejemplo de un cuadro:

| <sup>l</sup> Listados de facturas (desde 2013-04-01 hasta 2013-04-03)<br><mark>⊼ ☆ 4</mark> 2 |            |       |         |                                                        |              |                |           |                       |                           |                     |                              |                           |               |
|-----------------------------------------------------------------------------------------------|------------|-------|---------|--------------------------------------------------------|--------------|----------------|-----------|-----------------------|---------------------------|---------------------|------------------------------|---------------------------|---------------|
| Caja: 1                                                                                       |            |       |         |                                                        |              |                |           |                       |                           |                     |                              |                           |               |
| Número de Factura 💵 Cliente                                                                   | Fecha 🔺    | Hora  | Ticket? | Unidad de Producción                                   | Importe 🔺    | Cajero         | Tipo de 🔺 | Condición<br>de venta | AV<br>Medio<br>de<br>pago | Pagado/No<br>pagado | En 🔺<br>Cierre<br>de<br>Caja | ▲▼<br>Fecha<br>de<br>Pago |               |
| 012010000000003 MUNICIPALIDAD<br>DE CORDOBA                                                   | 03/04/2013 | 15:41 | NO      | FACULTAD DE FILOSOFIA<br>Y HUMANIDADES-AREA<br>CENTRAL | \$ 19.000,00 | SERGIO<br>JOSE | FAC       | CTE                   |                           | NO                  |                              |                           | 🔍 Ver detalle |
|                                                                                               | Importe    |       |         |                                                        |              |                |           |                       |                           |                     |                              |                           |               |
|                                                                                               |            |       |         |                                                        |              |                | \$ 19.000 | ),00                  |                           |                     |                              |                           |               |
| Importe                                                                                       |            |       |         |                                                        |              |                |           |                       |                           |                     |                              |                           |               |
| \$ 19.000,00                                                                                  |            |       |         |                                                        |              |                |           |                       |                           |                     |                              |                           |               |
| Encontrado 1 registro Volver                                                                  |            |       |         |                                                        |              |                |           |                       |                           |                     |                              |                           |               |

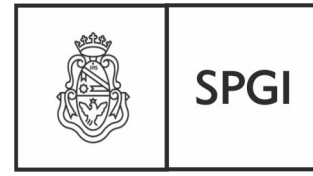

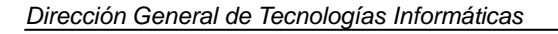

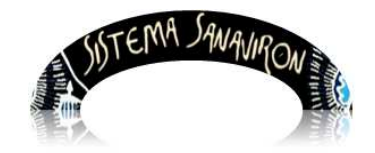

#### Generar información en formato XLS

Si el usuario hace click sobre el icono se le desplegara una nueva ventana que le permitirá guardar en su pc la misma información que se esta mostrando pero en formato xls.

| 🔺 Listados de facturas (desde                                                                                                    | 2013-05-01                                                        | hasta                                  | 2013-                            | 05-16), subcuer                                    | nta = '001     | I-RECURSO | IS PROPIO | )\$', subci           | uenta = 00         | 1                   |                     |                      |               |
|----------------------------------------------------------------------------------------------------|-------------------------------------------------------------------|----------------------------------------|----------------------------------|----------------------------------------------------|----------------|-----------|-----------|-----------------------|--------------------|---------------------|---------------------|----------------------|---------------|
| 🔀 😴 Az                                                                                                    |                                                                   |                                        |                                  |                                                    |                |           |           |                       |                    |                     |                     |                      |               |
| Caja: <b>3</b>                                                                                                    |                                                                   |                                        |                                  |                                                    |                |           |           |                       |                    |                     |                     |                      | 4             |
| Número de Factura 🔺 Cliente 🔺                                                                                                    | Fecha 🔺                                                           | A.V<br>Hora                            | Ticket?                          | Unidad de 🛛 🔺                                      | ▲▼<br>Importe  | Cajero 🔺  | Tipo de 🔺 | Condición<br>de venta | Medio de▲▼<br>pago | Pagado/No<br>pagado | En Cierre de Caja 🔺 | Fecha de 🔺 🔻<br>Pago |               |
| 085030000000025 Consumidor<br>Final                                                                                                    | 14/05/2013                                                        | 13:59                                  | NO                               | DEPENDENCIA<br>PRUEBA                              | \$ 689,00      | ANDREA1   | FAC       | CDO                   | EFECTIVO           | SI                  | 085030000000016     | 2013-05-14           | 🔍 Ver detalle |
| 085030000000024 URTURBEY<br>ROCIó                                                                                                    | 14/05/2013                                                        | 13:58                                  | NO                               | DEPENDENCIA<br>PRUEBA                              | \$ 689,00      | ANDREA1   | FAC       | CDO                   | EFECTIVO           | SI                  | 085030000000015     | 2013-05-14           | 🔍 Ver detalle |
| 08503000000023 valio                                                                                                    | 14/05/2013                                                        | 13:5                                   | NO                               | DEPENDENCIA<br>PRUEBA                              | \$ 12,00       | ANDREA1   | FAC       | CDO                   | EFECTIVO           | SI                  | 08503000000014      | 2013-05-14           | 🔍 Ver detalle |
| Importe                                                                                                    |                                                                   |                                        |                                  |                                                    |                |           |           |                       |                    |                     |                     |                      |               |
| \$ 1.390,00                                                                                                    |                                                                   |                                        |                                  |                                                    |                |           |           |                       |                    |                     |                     |                      |               |
| Ha elegido abrir:<br>Abriendo santia. Als<br>Ha elegido abrir:<br>gue es de tipo: Hoja<br>de: http://200.16.3<br>¿Qué debería hacer Firefo<br>Abrir con Micros<br>Guardar archivo<br>Hacer esto autom | a de cálculo<br>0,4<br>xx con este<br>soft Office E<br>áticamente | de Mic<br>archiv<br>Excel (p<br>para e | rosoft<br>o?<br>predel<br>stos a | : Excel (5,5 KB)<br>terminada)<br>archivos a parti | )<br>ir de aho | ▼<br>ra.  |           |                       |                    |                     |                     |                      |               |
|                                                                                                    |                                                                   |                                        |                                  | Aceptar                                            | Can            | icelar    |           |                       |                    |                     |                     |                      |               |

#### Generar información en formato PDF

Si el usuario hace click sobre el icono K que se encuentra en la parte superior del cuadro se genera un listado en formato pdf. Recuerde que debe tener instalado en su pc algún programa que permite gestionar los archivos pdf como por ejemplo el Pdf Creator.

El sistema le abre una nueva ventana que le permite al usuario guardar el archivo o abrirlo en ese instante.

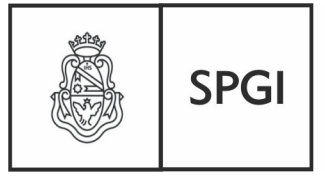

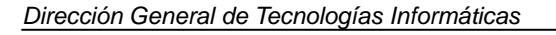

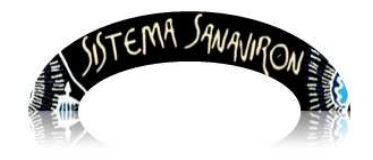

Sistema de Recaudación de la UNC

| Abriendo archivo                                                          | pdf 🛛 🛛 🔀                                              |  |  |  |  |  |  |
|---------------------------------------------------------------------------|--------------------------------------------------------|--|--|--|--|--|--|
| Ha elegido abrir:                                                         |                                                        |  |  |  |  |  |  |
| 💩 archivo.pdf                                                             |                                                        |  |  |  |  |  |  |
| que es de tipo: Adobe Acrobat Document (3,2 KB)<br>de: http://200.16.30.4 |                                                        |  |  |  |  |  |  |
| CiQué debería hace                                                        | r Firefox con este archivo?                            |  |  |  |  |  |  |
| 🔘 Abrir c <u>o</u> n                                                      | Adobe Reader (predeterminada)                          |  |  |  |  |  |  |
| ⊙ G <u>u</u> ardar ar                                                     | chivo                                                  |  |  |  |  |  |  |
| Hacer esto                                                                | automáticamente para estos archivos a partir de ahora. |  |  |  |  |  |  |
|                                                                           | Aceptar Cancelar                                       |  |  |  |  |  |  |

### Ordenar la información

Si el usuario necesita visualizar la información ordenada según alguna columna que está incluida en el cuadro puede realizarlo con la opción que presenta el icono Az que se encuentra en la parte superior del cuadro.

| Facturas                                      |                                                          |           |                                                           |          |        |                        |                           |                      |                                     |        |                     |  |
|-----------------------------------------------|----------------------------------------------------------|-----------|-----------------------------------------------------------|----------|--------|------------------------|---------------------------|----------------------|-------------------------------------|--------|---------------------|--|
|                                               |                                                          |           |                                                           |          |        |                        |                           |                      |                                     |        |                     |  |
| 🔺 Listados de facturas (desde                 | bistados de facturas (desde 2013-05-09 hasta 2013-05-09) |           |                                                           |          |        |                        |                           |                      |                                     |        |                     |  |
| 天 🐋 (Az )                                     | ν τ (Az )                                                |           |                                                           |          |        |                        |                           |                      |                                     |        |                     |  |
| Caja: 1                                       | aja: 1 🐴                                                 |           |                                                           |          |        |                        |                           |                      | 4                                   |        |                     |  |
|                                               |                                                          |           |                                                           |          |        | -                      | A.4                       |                      | A.¥                                 |        |                     |  |
| Número de Factura 🔺 Cliente 🔺                 | Fecha 🔺 Hor                                              | a Ticket? | Unidad de Producción 🔺                                    | Importe  | Cajero | Tipo de 🛛<br>comprobai | Condición<br>nte de venta | Medio de 👞 🔻<br>pago | Pagado/No<br>pagado En Cierre de Ca | ja 🔺 🔻 | Fecha de ▲▼<br>Pago |  |
| 01201000000034 <sup>Consumidor</sup><br>Final | 09/05/2013 15:                                           | з по      | FACULTAD DE<br>FILOSOFIA Y<br>HUMANIDADES-AREA<br>CENTRAL | \$ 44,00 | ANDREA | FAC                    | сро                       | EFECTIVO             | SI 0120100000                       | 00005  | 2013-05-09          |  |
|                                               |                                                          | Importe   |                                                           |          |        |                        |                           |                      |                                     |        |                     |  |
|                                               | _                                                        |           |                                                           |          |        |                        |                           | \$ 44,00             |                                     |        |                     |  |
|                                               |                                                          |           |                                                           |          |        | 1                      | (mporte                   |                      |                                     |        |                     |  |
|                                               |                                                          |           |                                                           |          |        |                        |                           |                      | \$ 44,00                            |        |                     |  |
|                                               | Encontrado 1 registro                                    |           | <b>Volver</b>                                             |          |        |                        |                           |                      |                                     |        |                     |  |

Al hacer click sobre este icono se despliega una nueva ventana donde el usuario puede elegir por que columnas va a ordenar la información y en que sentido.

En el siguiente ejemplo podemos ver que se va ordenar primero por la columna número de factura en forma descendente y luego por la columna cliente en forma ascendente.

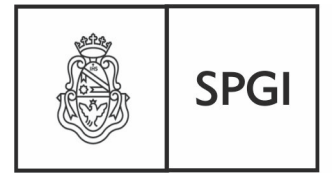

#### Dirección General de Tecnologías Informáticas

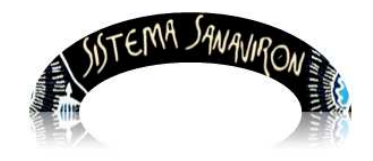

Sistema de Recaudación de la UNC

| Seleccio | ne el criterio de ordenam | iento a aplicar                | ×             |
|----------|---------------------------|--------------------------------|---------------|
|          | •                         |                                |               |
| Activar  | Columna                   | Sentido                        |               |
|          | Número de Factura         | 🔘 Ascendente                   | 💿 Descendente |
| <b>~</b> | Cliente                   | <ul> <li>Ascendente</li> </ul> | Descendente   |
|          | Fecha                     | 🔿 Ascendente                   | Opescendente  |
|          | Hora                      | 🔿 Ascendente                   | ODescendente  |
|          | Ticket?                   | 🔿 Ascendente                   | Opescendente  |
|          | Unidad de Producción      | 🔿 Ascendente                   | Opescendente  |
|          | Importe                   | 🔿 Ascendente                   | ODescendente  |
|          | Cajero                    | 🔿 Ascendente                   | ODescendente  |
|          | Tipo de comprobante       | 🔿 Ascendente                   | ODescendente  |
|          | Condición de venta        | 🔿 Ascendente                   | ODescendente  |
|          | Medio de pago             | 🔿 Ascendente                   | ODescendente  |
|          | Pagado/No pagado          | 🔿 Ascendente                   | ODescendente  |
|          | En Cierre de Caja         | 🔿 Ascendente                   | ODescendente  |
|          | Fecha de Pago             | 🔿 Ascendente                   | ODescendente  |
|          |                           |                                | Aplicar       |

En caso que el usuario necesite cambiar las columnas por el cual va a ordenar solo debe hacer click sobre la columna y marcar o desmarcar la misma con el tilde.

Una vez que termino de seleccionar las columnas debe apretar el botón "**Aplicar**" para que se haga efecto el orden solicitado sobre el cuadro de la información.

Otra forma de ordenar la información del cuadro es haciendo click sobre la cabecera de la columna por la cual se necesita ordenar. Esta opción solo permite ordenar de a una columna a la vez.

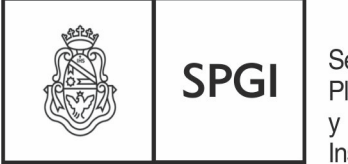

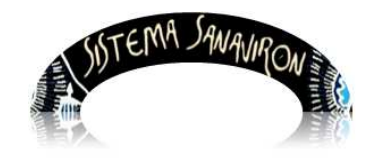

Dirección General de Tecnologías Informáticas

Sistema de Recaudación de la UNC

| Listados de facturas (desde 2013-0-<br>X 👷 Az | I-01 hasta               | 2013-04 | 4-03)   |                                                        |            |         |    |           |                       |                     |                     |                            |                     |              |
|-----------------------------------------------|--------------------------|---------|---------|--------------------------------------------------------|------------|---------|----|-----------|-----------------------|---------------------|---------------------|----------------------------|---------------------|--------------|
| Cajar 1 Informació                            | 1 por esta               |         |         |                                                        |            |         |    |           |                       |                     |                     |                            |                     |              |
| Número de Factura 🔹 Cliente                   | ente o<br>dente<br>Fecha | L. V    | Ticket? | Unidad de Producción                                   | Importe    | Cajen   |    | Tipo de 🔹 | Condición<br>de venta | Medio<br>de<br>pago | Pagado/No<br>pagado | En<br>Cierre<br>de<br>Caja | Fecha<br>de<br>Pago | )            |
| 012010000000003 MUNICIPALIDAD<br>DE CORDOBA   | 03/04/2013               | 15:41   | NO      | FACULTAD DE FILOSOFIA<br>Y HUMANIDADES-AREA<br>CENTRAL | \$ 19.000, | DO SERG | 10 | FAC       | СТЕ                   |                     | NO                  |                            |                     | Q Ver detail |
|                                               | Importe                  |         |         |                                                        |            |         |    |           |                       |                     |                     |                            |                     |              |
|                                               | ļ                        |         |         |                                                        |            |         |    | \$ 19.00  | ),00                  |                     |                     |                            |                     |              |
|                                               |                          |         |         |                                                        | Impo       | rte     |    |           |                       |                     |                     |                            |                     |              |
|                                               |                          |         |         |                                                        |            |         |    |           |                       | \$1                 | 9.000,00            |                            |                     |              |
| Encontrado 176                                | astra                    |         |         |                                                        |            |         |    |           |                       |                     |                     |                            |                     |              |
|                                               |                          |         | 0       | /olver                                                 |            |         |    |           |                       |                     |                     |                            |                     |              |

#### Salir del módulo listados varios Toba

Cuando el usuario necesite salir del módulo listados varios toba debe hacer click sobre la X que se encuentra en el margen superior derecho. Al hacer esto se le visualizara el siguiente mensaje:

| Desea terminar la sesión? |
|---------------------------|
| Aceptar Cancelar          |

Al hacer click sobre e botón "Aceptar" se retorna al menú principal de SANAVIRON.

### 5.1.2 Menús del modulo Listados varios Toba

La pantalla del menú es el siguiente:

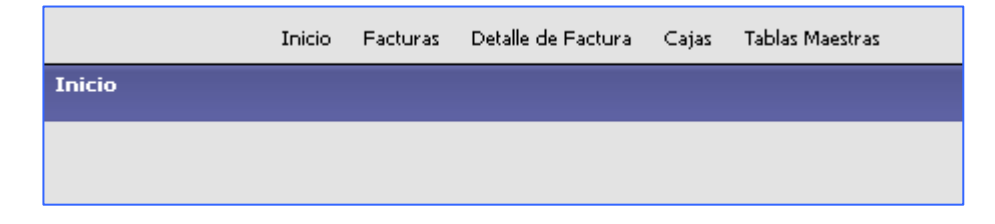

a) Facturas

b) Detalle de Factura

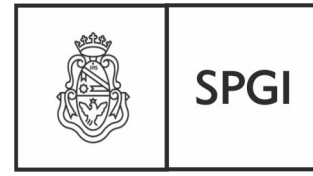

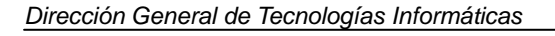

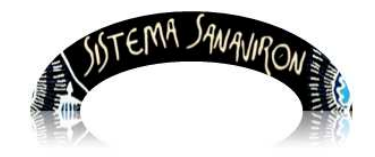

#### c) Cajas

d) Tablas Maestras

#### a) Menu Facturas

Al ingresar a este menú se puede obtener información sobre las facturas registradas en el sistema. No solo permite ver información de la cabecera de la facturas sino también si el usuario hace click sobre el botón <u>Ver detalle</u> de una factura determinada podrá visualizar todos sus renglones.

El usuario puede buscar la información según los filtros que seleccione o sino desea ningún filtro solo debe apretar el botón **Filtrar**, lo que traerá todas las facturas registradas en la dependencia si es un usuario **administrador general económico** o de la unidad de producción si es un **administrador económico**. En el caso de ser **cajero** solo podrá visualizar las facturas que genero y si es **supervisor de caja** solo podrá consultar las facturas generadas en los puntos de caja que supervisa. Recordemos que existe una funcionalidad que permite configurar que cajas puede cerrar un supervisor económico (Menú **Configuración/Adm.Gral.Económico/Punto de Caja/ABM Punto de Caja**).Si no se lo configura por defecto podrá ver las facturas generadas de todas las cajas de la dependencia.

| Fecha de emisión de Fa   | ctura o N.Cred. |
|--------------------------|-----------------|
| Desde                    |                 |
| Hasta                    |                 |
| Filtros adicionales      |                 |
| Cajero                   | <b>~</b>        |
| Nro. Caja                |                 |
| Unidad de Producción     | ✓               |
| Lote (SIGECO)            | ~               |
| Fuente                   |                 |
| Subcuenta (SIGECO)       | ×               |
| Código de Facturación    | <b>v</b>        |
| Parte Código de Facturac | ión             |
| Condición de Venta       | ~               |
| Pagado                   | <b>*</b>        |
| Está en Cierre de Caja   | <b>v</b>        |
|                          | <u>Filtrar</u>  |

La pantalla de filtros que se visualiza es:

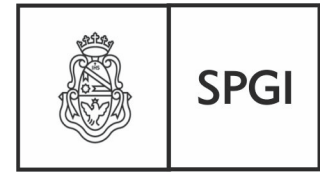

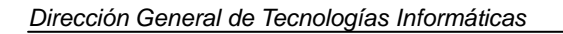

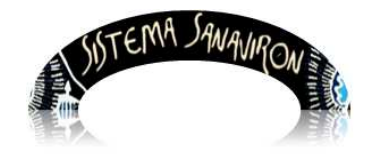

#### Los filtros que presenta son:

- Período de tiempo, Fecha desde y hasta (es la fecha de emisión de la factura).
- Cajero: se visualizan las facturas de un cajero determinado
- Unidad de Producción: permite al usuario administrador general económico filtrar las facturas por unidad de producción de la dependencia.
- Lote (SIGECO): muestra todos los lotes generados para importar a SIGECO. Se pueden ver según el perfil del usuario que esta realizando la consulta. Cuando el usuario selecciona de la lista el nombre de un lote puede visualizar todas las facturas que fueron rendidas en dicho lote. Si el usuario es administrador económico puede ver todos los archivos generados en su unidad de producción.

Además con este filtro puede verificar que facturas no están incluidas en un lote, razón que puede ser porque no tienen un cierre de caja o porque todavía no se la ha rendido a pesar de estar en un cierre de caja.

Recordemos que para que se pueda incluir una factura en un lote de rendición para **Sigeco** esta debe estar incluida en un cierre de caja.

- **Subcuenta (SIGECO)**: permite consultar todas las facturas que se encuentren imputadas a una subcuenta contable determinada.
- Código de facturación: muestra en una lista todos los códigos de facturación de la dependencia o de una unidad de producción según sea el perfil administrador general económico o administrador económico.

Si el usuario elige un código de facturación podrá visualizar todas las facturas que contengan en sus renglones dicho código.

 Parte código de facturación: este filtro permite al usuario ingresar un código de facturación o parte del mismo para que se pueda buscar todas las facturas que tienen facturados ese concepto. Por ejemplo si ingresa CUR, el sistema le mostrara todas las facturas que en su código de facturación coincida con CUR.

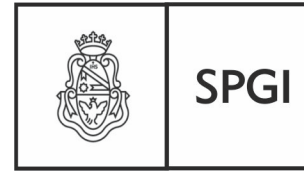

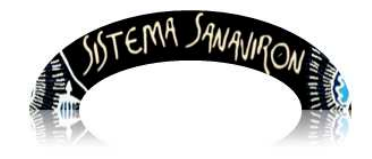

Sistema de Recaudación de la UNC

- Condición de venta: permite buscar todas las facturas generadas según su condición de venta que puede ser al contado (CDO) o en cuenta corriente (CTE). Por ejemplo una búsqueda puede ser combinando el filtro de "condición de venta" con el filtro "pagado", si elige CTE y pagado en NO le traerá todas las facturas que están en cuenta corriente y ya fueron cobradas.
- Pagado: este filtro permite al usuario realizar la búsqueda de las facturas según si se encuentran pagadas o no. Solo las facturas en cuenta corriente pueden estar en estado No pagadas.
- Está en cierre de caja: puede elegir Si o No. Con este filtro puede buscar todas las facturas que están o no en un cierre de caja. Es muy útil para controlar que todas las facturas salvo las del día si han sido cobradas deben estar en un cierre de caja pues si el supervisor de caja no realiza el cierre en el día el sistema automáticamente lo hará al siguiente día. Si la factura tiene alguna inconsistencia no la incluirá en el cierre.

La siguiente pantalla es un ejemplo de la búsqueda de facturas en un día determinado. Como se puede ver en el titulo del cuadro se muestra los filtros que se han utilizado para ubicar al usuario que información esta viendo:

| F                                  |                       |         |                                                           |               |        |                        |                          |                      |                                     |       |            |               |
|------------------------------------|-----------------------|---------|-----------------------------------------------------------|---------------|--------|------------------------|--------------------------|----------------------|-------------------------------------|-------|------------|---------------|
| racturas                           |                       |         |                                                           |               |        |                        |                          |                      |                                     |       |            |               |
|                                    |                       |         |                                                           |               |        |                        |                          |                      |                                     |       |            |               |
| ▲ Listados de facturas (desde      | 2013-05-09 has        | a 2013  | -05-09)                                                   |               |        |                        |                          |                      |                                     |       |            |               |
| 🔨 式 Az                             | 5 🗙 A2                |         |                                                           |               |        |                        |                          |                      |                                     |       |            |               |
| Caja: <b>1</b>                     |                       |         |                                                           |               |        |                        |                          |                      |                                     |       |            | 4             |
|                                    |                       |         |                                                           |               |        |                        | A.A.                     |                      | A.4                                 |       |            |               |
| Número de Factura 🔺 Cliente 🔺      | Fecha 🔺 Hora          | Ticket? | Unidad de Producción 🛛 🔺                                  | A.<br>Importe | Cajero | Tipo de 🔺<br>comproban | Condición<br>te de venta | Medio de 🔺 🔻<br>pago | Pagado/No<br>pagado En Cierre de Ca | aja 🔺 | Fecha de 🔺 |               |
| 01201000000034 Consumidor<br>Final | 09/05/2013 15:3       | NO      | FACULTAD DE<br>FILOSOFIA Y<br>HUMANIDADES-AREA<br>CENTRAL | \$ 44,00      | ANDREA | FAC                    | CDO                      | EFECTIVO             | SI 0120100000                       | 00005 | 2013-05-09 | Q Ver detalle |
|                                    |                       | ímporte | l .                                                       |               |        |                        |                          |                      |                                     |       |            |               |
|                                    | _                     |         |                                                           |               |        |                        |                          | \$ 44,00             |                                     |       |            |               |
|                                    |                       |         |                                                           |               |        | I                      | mporte                   |                      |                                     |       |            |               |
|                                    | Presente de Localeiro |         |                                                           |               |        |                        |                          |                      | \$ 44,00                            |       |            |               |
|                                    | Encontrado 1 registro |         | Volver                                                    |               |        |                        |                          |                      |                                     |       |            |               |

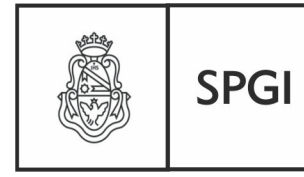

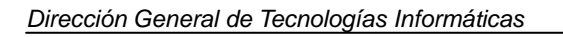

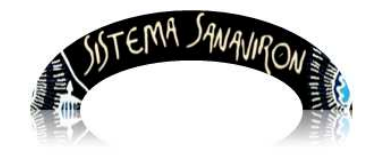

Cuando se muestra la información buscada siempre se presenta la opción de generar los datos en formato Excell o en PDF.

### b<u>) Menu Detalle de Facturas</u>

Al ingresar a este menú se puede obtener información de los renglones de las facturas generadas en el sistema.

Los filtros que dispone el usuario son:

- Fecha de emisión de Factura o N.Cred Desde hasta: este filtro obtiene la facturación generada (fecha de emisión) en un periodo de tiempo. El usuario debe ingresar la fecha de inicio y fin del periodo de consulta.
- **Consumidor Final**: muestra todas las facturas que coincida con lo ingresado en el campo consumidor final de la factura.
- Unidad de Producción: permite buscar la facturación de una unidad de producción.
- Código de Facturación: si el usuario ingresa un código de facturación muestra todos los renglones de las facturas que tienen dicho código. Con este filtro se puede obtener información de lo total recaudado de un código de facturación.
- **Subcuenta (SIGECO)**: permite consultar todos los renglones de las facturas que se encuentren imputadas a una subcuenta contable determinada.

La pantalla de filtros es la siguiente es:

| _ Fecha de emisión de Fa | octura o N.Cred. |
|--------------------------|------------------|
| Desde                    |                  |
| Hasta                    |                  |
| Filtros Adicionales      |                  |
| Consumidor Final         |                  |
| Unidad de Producción     |                  |
| Código de Facturación    |                  |
| Subcuenta (SIGECO)       |                  |
|                          | <u>Filtrar</u>   |

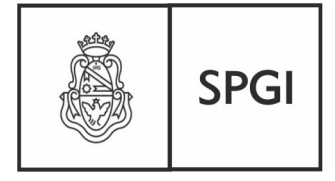

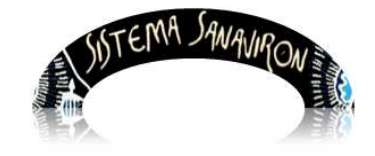

Sistema de Recaudación de la UNC

Dirección General de Tecnologías Informáticas

La información que se visualiza en el cuadro es:

Numero de factura, fecha de emisión de la factura, a quién fue facturado, código de facturación, subcuenta contable (Sigeco), unidad de producción, cantidad facturada en el renglón e importe.

| 📕 🗙 Az                           |                    |                           |               |                      |     |              |        |       |
|----------------------------------|--------------------|---------------------------|---------------|----------------------|-----|--------------|--------|-------|
| Subcuenta: X                     |                    |                           |               |                      |     |              |        |       |
| Facturado a: Consumidor Fin      | al                 |                           |               |                      |     |              |        |       |
| Código de facturación: <b>d1</b> |                    |                           |               |                      |     |              |        |       |
| Número de Factura 🔺 🛪 Fecha 🔺    | Facturado a 🛛 🔺 🔻  | Código de Facturación 🔺 🔻 | Subcuenta 🔺 🔻 | Unidad de Producción | **  | Cantidad 🔺 🔻 | Import | e▲▼   |
| 08504000000004 2013-03-11        | Consumidor Final   | d1                        | х             | DEPENDENCIA PRUI     | EBA | -1           | -3578  | 3     |
| 085010000000144 2013-03-14       | Consumidor Final   | d1                        | Х             | DEPENDENCIA PRUI     | EBA | 1            | 3578   |       |
|                                  |                    |                           |               |                      |     | 0            |        | 0     |
| Código de facturación: E56       | E a churra da la c | O(diss do External/o      | Culturate     | Listed de Douderstée |     | Our side d   | T      |       |
| Numero de Factura 🔍 Fecha 🔍      | Facturado a 🔺 🔻    | Codigo de Facturación 🔺 🔻 | Subcuenta     | Unidad de Produccion | **  | Cantidad     | Import | e 🔺 🔻 |
| 085010000000143 2013-03-11       | Consumidor Final   | E56                       | X             | DEPENDENCIA PRUI     | EBA | 1            | 678    | 670   |
|                                  |                    |                           |               |                      |     | 1            |        | 0/8   |
| Resumen Facturado a: Consumidor  | Final              |                           |               |                      |     |              |        |       |
|                                  |                    |                           |               |                      | _   | 1            |        | 678   |
| Resumen Subcuenta: X             |                    |                           |               |                      |     |              |        |       |
|                                  |                    |                           |               |                      |     | 1            |        | 678   |
| Subcuenta: <b>001</b>            |                    |                           |               |                      |     |              |        |       |
| Facturado a: Consumidor Fin      | al                 |                           |               |                      |     |              |        |       |
| Código de facturación: F2        |                    |                           |               |                      |     |              |        |       |
| Número de Factura 🔺 🔹 Fecha 🛛 🔺  | Facturado a 🛛 🔺 🔻  | Código de Facturación 🔺 🔻 | Subcuenta▲▼   | Unidad de Producción | **  | Cantidad▲▼   | Import | e 🔺 🔻 |
| 085010000000145 2013-03-14       | Consumidor Final   | F2                        | 001           | DEPENDENCIA PRUI     | EBA | 1            | 689    |       |
|                                  |                    |                           |               |                      |     | 1            |        | 689   |
| Resumen Facturado a: Consumidor  | Final              |                           |               |                      |     |              |        |       |
|                                  |                    |                           |               |                      |     | 1            |        | 689   |
| Resumen Subcuenta: 001           |                    |                           |               |                      |     |              |        |       |
|                                  |                    |                           |               |                      |     | 1            |        | 689   |
|                                  |                    |                           |               |                      | 2   | 2            | 1367   |       |
|                                  |                    |                           |               |                      | Vol | ver 📃 🐀      | Imprim | ir    |
|                                  |                    |                           |               |                      |     |              |        | _     |

Este cuadro muestra el total de la recaudación y además las cantidades vendidas en las mismas.

El botón "Imprimir" permite generar la consulta en formato PDF.

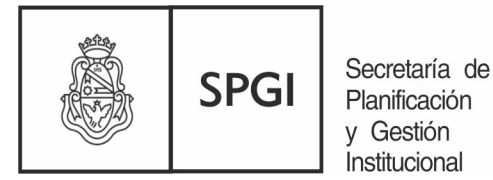

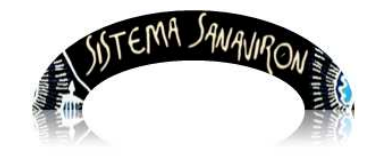

Sistema de Recaudación de la UNC

### b) Cajas

Dentro de este menú se presenta dos opciones:

- a. Listados
- b. Arqueos

La pantalla que visualiza estas opciones es la siguiente:

| Inicio | Facturas | Detalle de Factura | Cajas   | Tablas Maestras |
|--------|----------|--------------------|---------|-----------------|
|        |          |                    | Listado | 2               |
|        |          |                    | Arqueo  | 20              |
|        |          |                    |         |                 |

### Listados:

Esta opción permite obtener información de los cierres de cajas que se hayan realizado.

Los filtros que se le presenta al usuario son:

| Listados de caja       |                  |
|------------------------|------------------|
| Fecha de caja          |                  |
| Desde                  |                  |
| Hasta                  |                  |
| Filtros adicionales    |                  |
| Seleccionar filtro     | ○ Número de caja |
|                        | O Cajero         |
| Número de caja - Desde |                  |
| Número de caja - Hasta |                  |
| Cajero                 | ×                |
|                        | <u> </u>         |

Para visualizar la información el usuario debe ingresar el periodo de fechas en el cual se realizaron cierres de caja. Luego de seleccionar las fechas de generación de las cajas debe apretar el botón "**Filtrar**".

Si el usuario necesita consultar las cajas de un cajero en particular debe elegir de la lista que se presenta en el campo llamado "**Cajero**" el nombre del cajero y luego apretar el botón "**Filtrar**".

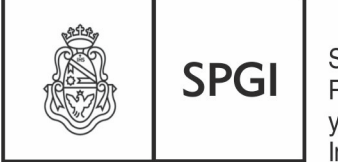

Secretaría de Planificación y Gestión Institucional

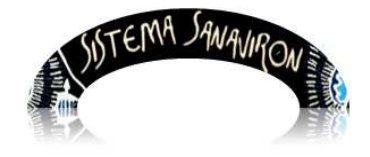

Sistema de Recaudación de la UNC

En el siguiente ejemplo vemos una consulta de cajas desde el día **14-05-2013 al 17-05-2013**.

La información se muestra agrupada por cajas y luego por cajero.

| Listados d        | Listados de caja   |                   |                       |                       |                        |  |  |  |
|-------------------|--------------------|-------------------|-----------------------|-----------------------|------------------------|--|--|--|
| Listados o        | le caja (de:       | sde 2013-05-      | 14 hasta 2013-05-     | 17)                   |                        |  |  |  |
| 👗 🛬 Az            |                    |                   |                       |                       |                        |  |  |  |
| Caja Nro          | Caja Nro.: 1       |                   |                       |                       |                        |  |  |  |
| Cajero: <b>SE</b> |                    | JANDO DIAZ        |                       |                       |                        |  |  |  |
| Caja Nro. 🔺 🔻     | Fecha 🔺 🔻          | Importe total 🔺 🔻 | Comprobante desde 🛶 🔻 | Comprobante hasta 🔺 🔻 | Número de Planilla 🔺 🔻 |  |  |  |
| 1                 | 2013-05-17         | \$ 20.000,00      | 012010000000058       | 012010000000058       | 01201000000024         |  |  |  |
|                   |                    | \$ 20.000,00      |                       |                       |                        |  |  |  |
| Cajero: AN        | IDREA MAS          | SUERO             |                       |                       |                        |  |  |  |
| Caja Nro. 🔺 🔻     | Fecha 🔺 🔻          | Importe total 🔺 🔻 | Comprobante desde 🛶   | Comprobante hasta 🔺 🔻 | Número de Planilla 🔺 🔻 |  |  |  |
| 1                 | 2013-05-17         | \$ 36,00          | 012010000000059       | 012010000000060       | 012010000000025        |  |  |  |
| 1                 | 2013-05-17         | \$ 36,00          | 012010000000061       | 012010000000061       | 01201000000026         |  |  |  |
|                   |                    | \$ 72,00          |                       |                       |                        |  |  |  |
| Resumen C         | aja Nro.: <b>1</b> |                   |                       |                       |                        |  |  |  |
|                   |                    | \$ 20.072,00      |                       |                       |                        |  |  |  |
| Volver            |                    |                   |                       |                       |                        |  |  |  |
|                   |                    |                   |                       |                       |                        |  |  |  |

En formato **PDF** se visualiza:

|                               | Listados de caja (desde 2013-05-14 hasta 2013-05-17) |               |                      |                   |                    |  |  |  |
|-------------------------------|------------------------------------------------------|---------------|----------------------|-------------------|--------------------|--|--|--|
|                               |                                                      |               | Caja Nro. 1          |                   |                    |  |  |  |
| Cajero SE                     | RGIO FERNANDO                                        | DIAZ          |                      |                   |                    |  |  |  |
| Caja Nro.                     | Fecha                                                | Importe total | Comprobante desde    | Comprobante hasta | Número de Planilla |  |  |  |
| 1                             | 2013-05-17                                           | \$ 20.000,00  | 012010000000058      | 01201000000058    | 01201000000024     |  |  |  |
|                               |                                                      | \$ 20.000,00  |                      |                   |                    |  |  |  |
| Cajero AN                     | DREA MASSUERO                                        | Importe total | Comprohante desde    | Comprobante hasta | Número de Planilla |  |  |  |
| 1                             | 2013-05-17                                           | \$ 36.00      | 01201000000059       | 01201000000060    | 01201000000025     |  |  |  |
| 1                             | 2013-05-17                                           | \$ 36,00      | 012010000000061      | 012010000000061   | 012010000000026    |  |  |  |
|                               |                                                      | \$ 72,00      |                      |                   |                    |  |  |  |
|                               |                                                      |               | Resumen Caja Nro.: 1 |                   |                    |  |  |  |
| Importe total<br>\$ 20.072,00 |                                                      |               |                      |                   |                    |  |  |  |

Γ

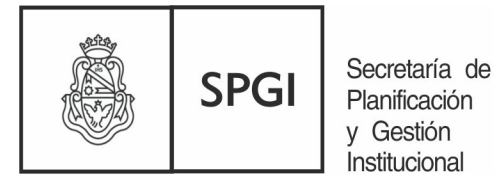

SISTEMA SAWAJIRON

Sistema de Recaudación de la UNC

#### En formato **xIs**:

|    | 🖞 Archivo Edición Ver Insertar Formato Herramientas Datos Ventana ? |               |                 |                   |                   |                    |  |  |
|----|---------------------------------------------------------------------|---------------|-----------------|-------------------|-------------------|--------------------|--|--|
|    | ב 🖓 🛃 🔓 🚔 🔍 איי איי איי איי איי איי איי איי איי אי                  |               |                 |                   |                   |                    |  |  |
| Ca | alibri - 11 - N K S   ≣ ≣ ≣ 🔤   \$ % 000 € % 2% 🛊 🛊   🖽 - 🐎 - A - 📕 |               |                 |                   |                   |                    |  |  |
|    |                                                                     |               |                 |                   |                   |                    |  |  |
| _  | F13                                                                 | ▼ fx          |                 |                   |                   |                    |  |  |
|    | А                                                                   | В             | С               | D                 | E                 | F                  |  |  |
| 1  |                                                                     | L             | istados de caja | (desde 2013-05-14 | hasta 2013-05-17) |                    |  |  |
|    |                                                                     |               |                 |                   |                   |                    |  |  |
| 2  |                                                                     |               |                 | Caja Nro. 1       |                   |                    |  |  |
| 3  | Cajero SEF                                                          | RGIO FERNANDO | DIAZ            |                   |                   |                    |  |  |
| 4  | Caja Nro.                                                           | Fecha         | Importe total   | Comprobante desde | Comprobante hasta | Número de Planilla |  |  |
| 5  | 1                                                                   | 2013-05-17    | \$20.000,00     | 1,201E+13         | 1,201E+13         | 1,201E+13          |  |  |
| 6  |                                                                     |               | \$20.000,00     |                   |                   |                    |  |  |
| 7  | Cajero AN                                                           | DREA MASSUERC | )               |                   |                   |                    |  |  |
| 8  | Caja Nro.                                                           | Fecha         | Importe total   | Comprobante desde | Comprobante hasta | Número de Planilla |  |  |
| 9  | 1                                                                   | 2013-05-17    | \$36,00         | 1,201E+13         | 1,201E+13         | 1,201E+13          |  |  |
| 10 | 1                                                                   | 2013-05-17    | \$36,00         | 1,201E+13         | 1,201E+13         | 1,201E+13          |  |  |
| 11 |                                                                     |               | \$72,00         |                   |                   |                    |  |  |
| 12 | Resumen                                                             | Caja Nro.: 1  |                 |                   |                   |                    |  |  |
| 13 |                                                                     |               | \$20.072,00     |                   |                   | L,                 |  |  |

Si en alguna casilla se muestran los datos como se puede observar en la columna "Número de Planilla", 1,201E+13, para que se visualice en el formato correcto el usuario debe hacer click con el botón derecho del Mouse (en EXCELL) sobre la/s celda/s y elegir la opción "Formato de celdas". Una vez allí elegir en la pestaña categorías el valor "numérico" y eliminarle los decimales dejando la casilla "posiciones decimales" en cero.

| :12  | Archivo E  | dición <u>V</u> er <u>I</u> nse | ertar Eormato <u>H</u> erran | nientas Da <u>t</u> os Ve <u>n</u> tana | 2                     |           |       |                        |            | Escriba una j |
|------|------------|---------------------------------|------------------------------|-----------------------------------------|-----------------------|-----------|-------|------------------------|------------|---------------|
| 10   | 😂 🖬 📭      |                                 | 🎔 🛍   🔏 🖻 📇 -                | 🥑 । 🔊 २ (२ २) 🔂 💈                       | Σ - 2↓ 3↓   🛄 🛷       | 100% 💌 🍘  | -     |                        |            |               |
| i Ca | libri      | • 11 •                          | N K S   E = =                | ■ 💀   \$ % 000 €                        | *** *** = = = · · · · | 3 · A · - |       |                        |            |               |
|      | 💽   Optio  | ns 🕶 🚊                          |                              |                                         |                       |           |       |                        |            |               |
| -    | F5         |                                 | 01000000024                  |                                         |                       |           |       |                        |            |               |
|      | A          | В                               | С                            | D                                       | E                     |           | F     |                        | G          | н             |
| 1    |            |                                 | Listados de caja             | (desde 2013-05-1                        | 4 hasta 2013-05-17    | 7)        |       |                        |            |               |
|      |            |                                 |                              |                                         |                       |           |       |                        |            |               |
| 2    | -          |                                 |                              | Caja Nro. 1                             |                       |           |       |                        |            |               |
| 3    | Cajero SER | GIO FERNANDO                    | DIAZ                         | 10-1-1-1-1-1-1-1-1-1-1-1-1-1-1-1-1-1-1- |                       |           |       |                        |            |               |
| 4    | Caja Nro.  | Fecha                           | Importe total                | Comprobante desde                       | Comprobante hasta     | Número de | e Pla | anilla                 |            |               |
| 5    | 1          | 2013-05-17                      | \$20.000,00                  | 1,201E+13                               | 1,201E+13             |           |       | 1,201E+13              |            |               |
| 6    |            |                                 | \$20.000,00                  |                                         |                       |           | 26    | Cortar                 |            |               |
| 7    | Cajero ANI | DREA MASSUER                    | 10                           |                                         |                       |           | 1     | <u>C</u> opiar         |            |               |
| 8    | Caja Nro.  | Fecha                           | Importe total                | Comprobante desde                       | Comprobante hasta     | Número d  | 25    | Pegar                  |            |               |
| 9    | 1          | 2013-05-17                      | \$36,00                      | 1,201E+13                               | 1,201E+13             |           |       | Pegado <u>e</u> spe    | cial       |               |
| 10   | 1          | 2013-05-17                      | \$36,00                      | 1,201E+13                               | 1,201E+13             |           |       | Insertar               |            |               |
| 11   |            |                                 | \$72,00                      |                                         |                       |           |       | Eliminar               |            |               |
| 12   | Resumen (  | Caja Nro.: 1                    | 8 <u>.</u>                   | 10                                      |                       |           |       |                        |            |               |
| 13   |            |                                 | \$20.072,00                  |                                         |                       |           |       | Borrar conte           | nidos      |               |
| 14   |            |                                 |                              |                                         |                       |           |       | In <u>s</u> ertar con  | ientario   |               |
| 15   | -          |                                 |                              |                                         |                       |           | 1     | Eormato de             | eldas      |               |
| 16   |            |                                 |                              |                                         |                       |           |       | Elegir <u>d</u> e la l | sta desple | gable         |
| 17   | -          |                                 |                              |                                         |                       |           |       | Agregar insp           | ección     |               |
| 18   |            |                                 |                              |                                         |                       |           |       | Crear lista            |            |               |
| 19   |            |                                 |                              |                                         |                       |           | -     | <u>e</u> rear iscan    |            |               |
| 20   |            |                                 |                              | -                                       |                       |           | 60    | Elbervinculo           |            |               |
| 21   |            |                                 |                              | -                                       | -                     |           | R     | <u>B</u> uscar         |            |               |

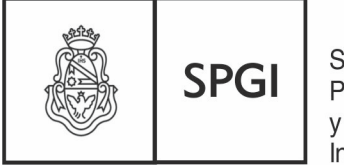

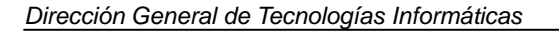

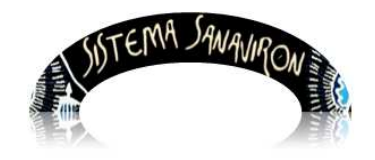

Sistema de Recaudación de la UNC

| Formato de celdas                                                                                                    | ? 🔀              |
|----------------------------------------------------------------------------------------------------|------------------|
| Número       Alineación       Fuente       Bordes       1         Categoría:       Muestra       1201000000024       1         Mómero       Posiciones decimales:       2         Moneda       Ontabilidad       Posiciones decimales:       2         Contabilidad       Fecha       1       2       2         Hora       Porcentaje       1       234       2         Fracción       1234       1234       1234         Científica       1       234       1234         Personalizada       Image: State of the state of the state of the | Tramas Proteger  |
|                                                                                                    | Aceptar Cancelar |

Como se ve en el ejemplo anterior en el campo Muestra ya se visualiza el valor de la celda que en este caso en el número de la planilla de caja en el formato correcto.

La celda ya formateada debe quedar:

|    | A                                                    | В           | С             | D                 | E                 | F                  |  |  |  |  |
|----|------------------------------------------------------|-------------|---------------|-------------------|-------------------|--------------------|--|--|--|--|
| 1  | Listados de caja (desde 2013-05-14 hasta 2013-05-17) |             |               |                   |                   |                    |  |  |  |  |
|    |                                                      |             |               |                   |                   |                    |  |  |  |  |
| 2  | Caja Nro. 1                                          |             |               |                   |                   |                    |  |  |  |  |
| 3  | Cajero SERGI                                         | O FERNANDO  | DIAZ          |                   |                   |                    |  |  |  |  |
| 4  | Caja Nro.                                            | Fecha       | Importe total | Comprobante desde | Comprobante hasta | Número de Planilla |  |  |  |  |
| 5  | 1                                                    | 2013-05-17  | \$20.000,00   | 1201000000058     | 1201000000058     | 1201000000024      |  |  |  |  |
| 6  |                                                      |             | \$20.000,00   |                   |                   |                    |  |  |  |  |
| 7  | Cajero ANDR                                          | EA MASSUERO | )             |                   |                   |                    |  |  |  |  |
| 8  | Caja Nro.                                            | Fecha       | Importe total | Comprobante desde | Comprobante hasta | Número de Planilla |  |  |  |  |
| 9  | 1                                                    | 2013-05-17  | \$36,00       | 1201000000059     | 1201000000060     | 1201000000025      |  |  |  |  |
| 10 | 1                                                    | 2013-05-17  | \$36,00       | 1201000000061     | 1201000000061     | 1201000000026      |  |  |  |  |
| 11 |                                                      |             | \$72,00       |                   |                   |                    |  |  |  |  |
| 12 | Resumen Caj                                          | a Nro.: 1   |               |                   |                   |                    |  |  |  |  |
| 13 |                                                      |             | \$20.072,00   |                   |                   |                    |  |  |  |  |

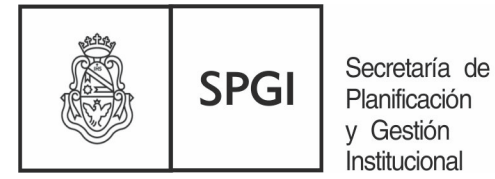

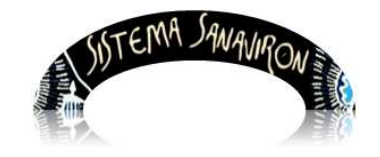

#### **Arqueos**

Esta opción permite al cajero determinar cuanto debe tener en su caja antes que se le realice el cierre de caja.

Presenta al usuario la opción de filtrar por cajero (según el perfil) y la fecha que necesita realizar un arqueo.

| Arqueos de caja |                |
|-----------------|----------------|
| Cajero          | ×              |
| Fecha           |                |
|                 | <u>Filtrar</u> |

En el siguiente ejemplo se puede ver que la caja 1, el cajero 262-Andrea facturo en total el día 17-01-2013 \$117.80 donde hay un total de Notas de créditos de \$-105.80 y de facturas de \$223.60.

| Arqueos de       | caja                                 |                   |            |            |  |  |  |  |  |
|------------------|--------------------------------------|-------------------|------------|------------|--|--|--|--|--|
| 👗 🐋 Az           |                                      |                   |            |            |  |  |  |  |  |
| Punto de caja: 1 |                                      |                   |            |            |  |  |  |  |  |
| Tipo de com      | Tipo de comprehento: Note de crédite |                   |            |            |  |  |  |  |  |
| Fecha 🔺          | Hora AV                              | Nro, Factura      | Cajero 🔺 🔻 | Monto 🔺 🔻  |  |  |  |  |  |
| 2012-01-17       | 12:25:52                             | 08501000000043    | 262        | \$ -24.90  |  |  |  |  |  |
| 2013-01-17       | 12:12:47                             | 005010000000049   | 262        | \$ -12.00  |  |  |  |  |  |
| 2013-01-17       | 13:59:37                             | 085010000000056   | 262        | \$ -12,00  |  |  |  |  |  |
| 2013-01-17       | 12:55:54                             | 085010000000044   | 262        | \$ 0.00    |  |  |  |  |  |
| 2013-01-17       | 12:57:57                             | 085010000000045   | 262        | \$ -34.90  |  |  |  |  |  |
| 2013-01-17       | 12:58:15                             | 085010000000046   | 262        | \$ 0.00    |  |  |  |  |  |
| 2013-01-17       | 12:58:50                             | 085010000000047   | 262        | \$ 0.00    |  |  |  |  |  |
| 2013-01-17       | 12:59:08                             | 085010000000048   | 262        | \$ -12.00  |  |  |  |  |  |
|                  |                                      |                   |            | \$ -105.80 |  |  |  |  |  |
| Cantidad de fi   | las: 8                               |                   |            | ,          |  |  |  |  |  |
| Tipo de com      | probante                             | : Factura o cupón | 1          |            |  |  |  |  |  |
| Fecha 🔺          | Hora 🔺                               | Nro, Factura 🛛 🔺  | Cajero 🔺 🔻 | Monto 🔺 🔻  |  |  |  |  |  |
| 2013-01-17       | 13:43:49                             | 085010000000051   | 262        | \$ 12,00   |  |  |  |  |  |
| 2013-01-17       | 13:58:09                             | 085010000000054   | 262        | \$ 34,90   |  |  |  |  |  |
| 2013-01-17       | 14:01:43                             | 085010000000058   | 262        | \$ 12,00   |  |  |  |  |  |
| 2013-01-17       | 14:02:06                             | 085010000000059   | 262        | \$ 34,90   |  |  |  |  |  |
| 2013-01-17       | 13:58:43                             | 085010000000055   | 262        | \$12,00    |  |  |  |  |  |
| 2013-01-17       | 14:01:09                             | 085010000000057   | 262        | \$12,00    |  |  |  |  |  |
| 2013-01-17       | 14:09:12                             | 085010000000060   | 262        | \$ 12,00   |  |  |  |  |  |
| 2013-01-17       | 14:14:24                             | 08501000000061    | 262        | \$12,00    |  |  |  |  |  |
| 2013-01-17       | 11:19:01                             | 08501000000042    | 262        | \$ 34,90   |  |  |  |  |  |
| 2013-01-17       | 13:52:03                             | 08501000000052    | 262        | \$ 34,90   |  |  |  |  |  |
| 2013-01-17       | 13:57:26                             | 085010000000053   | 262        | \$12,00    |  |  |  |  |  |
|                  |                                      |                   |            | \$ 223,60  |  |  |  |  |  |
| Cantidad de fi   | las: 11                              |                   |            |            |  |  |  |  |  |
| o                |                                      |                   |            | \$ 117,80  |  |  |  |  |  |
| Cantidad de fili | 95:19                                |                   |            | \$ 117,80  |  |  |  |  |  |
|                  |                                      |                   |            | Valuer     |  |  |  |  |  |
|                  |                                      |                   |            | voiver     |  |  |  |  |  |

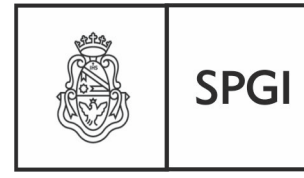

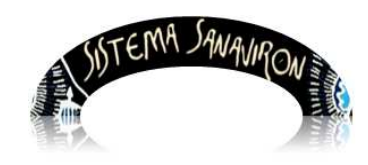

Dirección General de Tecnologías Informáticas

Sistema de Recaudación de la UNC

### d) Tablas Maestras

En este menú se irán desarrollando consultas de las tablas maestras que utiliza Sanavirón y que son administradas centralmente en la S.P.G.I.

Por ejemplo tenemos la consulta sobre las "Familias".

Recordemos que este concepto se creo para crear un concepto más detallado que el rubro de ingresos y menos detallado que el código de facturación. Con este nuevo concepto podemos realizar consultas de la recaudación en forma transversal en toda la U.N.C.

#### **Familias**

| Tipo de Familia | Id | Descripción                                              | Catalogo | Fuente | Grupo Presupuestario |
|-----------------|----|----------------------------------------------------------|----------|--------|----------------------|
| 1               | 29 | PRODUCTOS AGROFORESTALES                                 | 13       | 12     | 1                    |
| 2               | 28 | SERVICIOS DE SEROLOGIA Y HEMOTERAPIA INDIRECTOS          | 14       | 12     | 1                    |
| 2               | 27 | SERVICIOS DE IMPRENTA                                    | 14       | 12     | 1                    |
| 2               | 26 | SERVICIOS DE SALUD - PRESTACION DIRECTA A PARTICULARES   | 14       | 12     | 1                    |
| 2               | 25 | SERVICIOS DE SALUD - MUTUALES                            | 14       | 12     | 1                    |
| 2               | 24 | ACADEMICOS-PRE GRADO                                     | 14       | 12     | 1                    |
| 2               | 23 | RENTAS DE LA PROPIEDAD: INTERESES MONEDA NACIONAL        | 21       | 12     | 1                    |
| 2               | 22 | NO TRIBUTARIOS: MULTAS POR INFRACCIONES                  | 8        | 12     | 1                    |
| 2               | 21 | NO TRIBUTARIOS: ALQUILERES - EXEPTO TIERRAS Y TERRENOS   | 7        | 12     | 1                    |
| 2               | 20 | NO TRIBUTARIOS: AFECTACIONES Y DEVOLUCIONES              | 9        | 12     | 1                    |
| 2               | 19 | OTROS DERECHOS                                           | 5        | 12     | 1                    |
| 2               | 18 | PREINSC-INSCRIPCION                                      | 3        | 12     | 1                    |
| 2               | 17 | TASAS                                                    | 1        | 12     | 1                    |
| 2               | 16 | MANTENIMIENTO Y REPARACIONES                             | 14       | 12     | 1                    |
| 2               | 15 | INGRESO A MUSEOS-MUESTRAS-VISITAS                        | 14       | 12     | 1                    |
| 2               | 14 | ANALISIS-EVALUACION                                      | 14       | 12     | 1                    |
| 2               | 13 | INVESTIGACION Y DESARROLLO                               | 14       | 12     | 1                    |
| 2               | 12 | ACADEMICOS-CONTRATOS CON TERCEROS P/DICTADO              | 14       | 12     | 1                    |
| 2               | 11 | ACADEMICOS-CURSOS VARIOS-SEMINARIOS-EXPOSIC-CONFERENCIAS | 14       | 12     | 1                    |
| 2               | 10 | ACADEMICOS-DE POSTGRADO                                  | 14       | 12     | 1                    |
| 2               | 9  | ACADEMICOS-DE GRADO                                      | 14       | 12     | 1                    |
| 1               | 8  | QUIMICOS Y LUBRICANTES                                   | 13       | 12     | 1                    |
| 1               | 7  | TEXTILES-VESTIMENTA                                      | 13       | 12     | 1                    |
| 1               | 6  | CHATARRA Y REZAGOS                                       | 13       | 12     | 1                    |
| 1               | 5  | INSTRUMENTOS-MAQUINARIAS-HERRAMIENTAS NO CAPITAL         | 13       | 12     | 1                    |
| 1               | 4  | ALIMENTOS                                                | 13       | 12     | 1                    |
| 1               | з  | HEMODERIVADOS                                            | 13       | 12     | 1                    |
| 1               | 2  | MEDICINALES Y FARMACEUTICOS                              | 13       | 12     | 1                    |
| 1               | 1  | IMPRENTA Y PUBLICACIONES                                 | 13       | 12     | 1                    |
|                 |    |                                                          |          |        | Volver               |

### Fin Manual para Supervisores de Caja